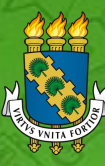

UNIVERSIDADE FEDERAL DO CEARÁ

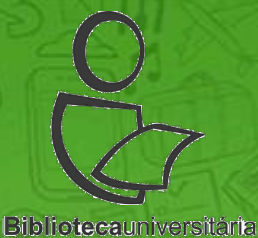

# TUTORIAL

# EVERNOTE

Atualizado em: 18/08/2017

# **APRESENTAÇÃO**

★ Lançado em 2008, o Evernote é uma ferramenta destinada à organização de informações, baseado no tripé "Escreva, Colecione e Encontre".

- <u>Escreva</u>: crie notas e as sincronize em diferentes dispositivos para acessar sempre que precisar;
   <u>Colecione</u>: organize todas as notas sobre um tema ou projeto em um só lugar;
- <u>Encontre</u>: localize rapidamente o conteúdo de que você precisa.

# **APRESENTAÇÃO**

CO Evernote pode ser usado na sua versão online (Evernote Web), na versão desktop (Windows e Mac) e através de aplicativos para Android e iOS.

Como assinante do Basic (versão gratuita), você pode sincronizar sua conta, usando o aplicativo do Evernote, em até dois dispositivos, e em qualquer quantidade de computadores usando o Evernote Web.

## Criação de conta no Evernote

★ Criação de conta;
 ★ Instalação e acesso da versão desktop;
 ★ Instalação de aplicativos em dispositivos móveis.

**1. Clique aqui** e acesse o site do Evernote. Em seguida, digite seu e-mail, cadastre uma senha e registre-se gratuitamente:

#### Comece hoje mesmo

Descubra o que um novo tipo de nota pode fazer por você.

| E-mail       | Digite seu e-mail.                                  |
|--------------|-----------------------------------------------------|
| Senha        | Cadastre uma senha                                  |
| Ao clicar em | Registre-se, eu concordo com os <u>Termos de Se</u> |

E CLIQUE AQUI —

REGISTRE-SE GRATUITAMENTE

| Evernote | Empresa   | Suporte              | Comunidade               |
|----------|-----------|----------------------|--------------------------|
| Planos   | Blog      | Ajuda & Aprendizagem | Consultores Certificados |
| Business | Carreiras | Foruns               | Líderes da Comunidade    |
| Download | Market    |                      | Desenvolvedores (API)    |

## 2. Confira a tela de boas-vindas:

#### Bem-vindo ao Evernote

Qual o seu objetivo?

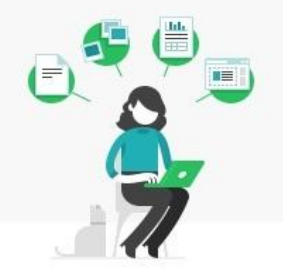

Organize a sua vida

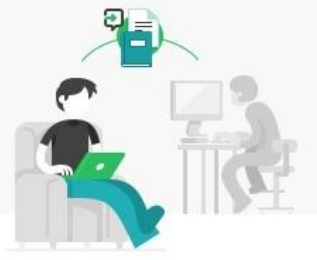

Seja mais produtivo

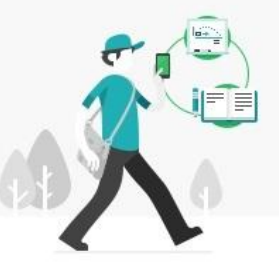

Tomar notas melhores

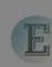

\*

目

4

## 3. Recebimento de e-mail de boas-vindas:

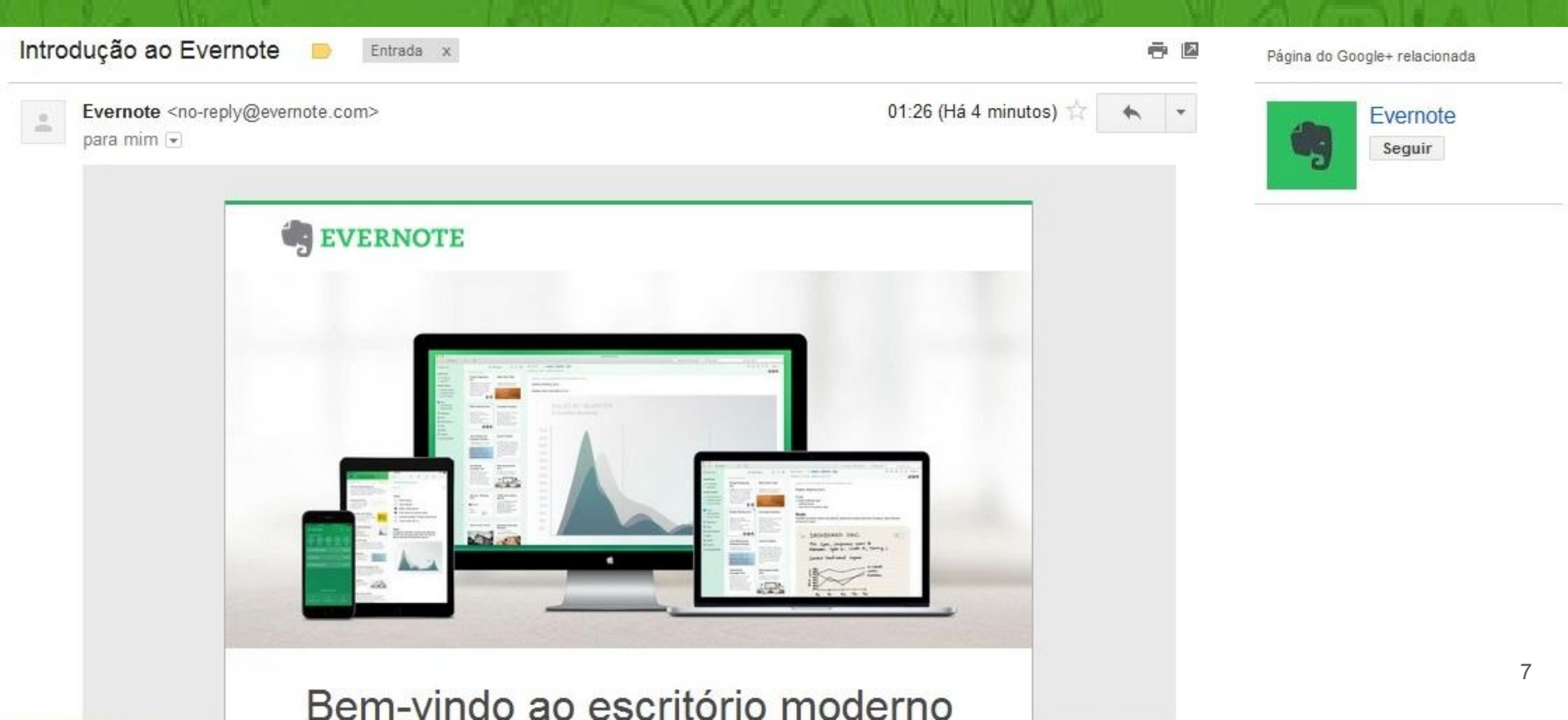

## 4. Confira a tela de boas-vindas e clique em <u>Continuar para o Evernote Web</u>:

## O Evernote Web é ótimo para organizar seus pensamentos.

Espere, tem mais.

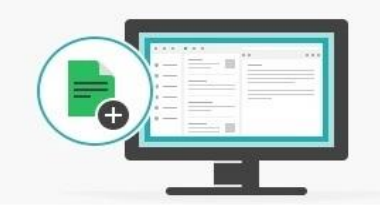

-

Organize documentos e anote em PDFs com o Evernote para desktop.

Baixar o Evernote

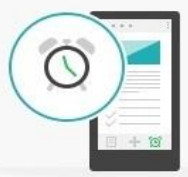

Obtenha lembretes e atualize listas de tarefas no aplicativo móvel.

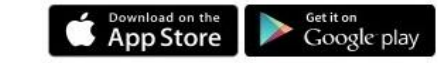

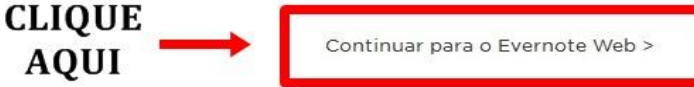

# 5. Em seguida, você será direcionado para a tela inicial do Evernote Web:

#### NOTAS Opcões~ (+✓ INTRODUÇÃO Q Vamos começar com o básico Faca alguns tipos de notas diferentes. depois sincronize entre os seus dispositivos. 0/4 \* (1) Crie sua primeira nota Capture seus pensamentos (2) Defina um lembrete Nunca mais se esqueca (3) Salve artigos da web Mantenha aquilo que lhe interessa Sincronize no seu telefone e (4) computador Tudo em todos os lugares

## 6. Proceda com a instalação do Evernote Desktop

☆ 🥰 🗢 🔤 🧋

Entrar Planos

#### ← → C ☆ 🔒 Seguro | https://evernote.com/intl/pt-br/

#### 🔄 EVERNOTE

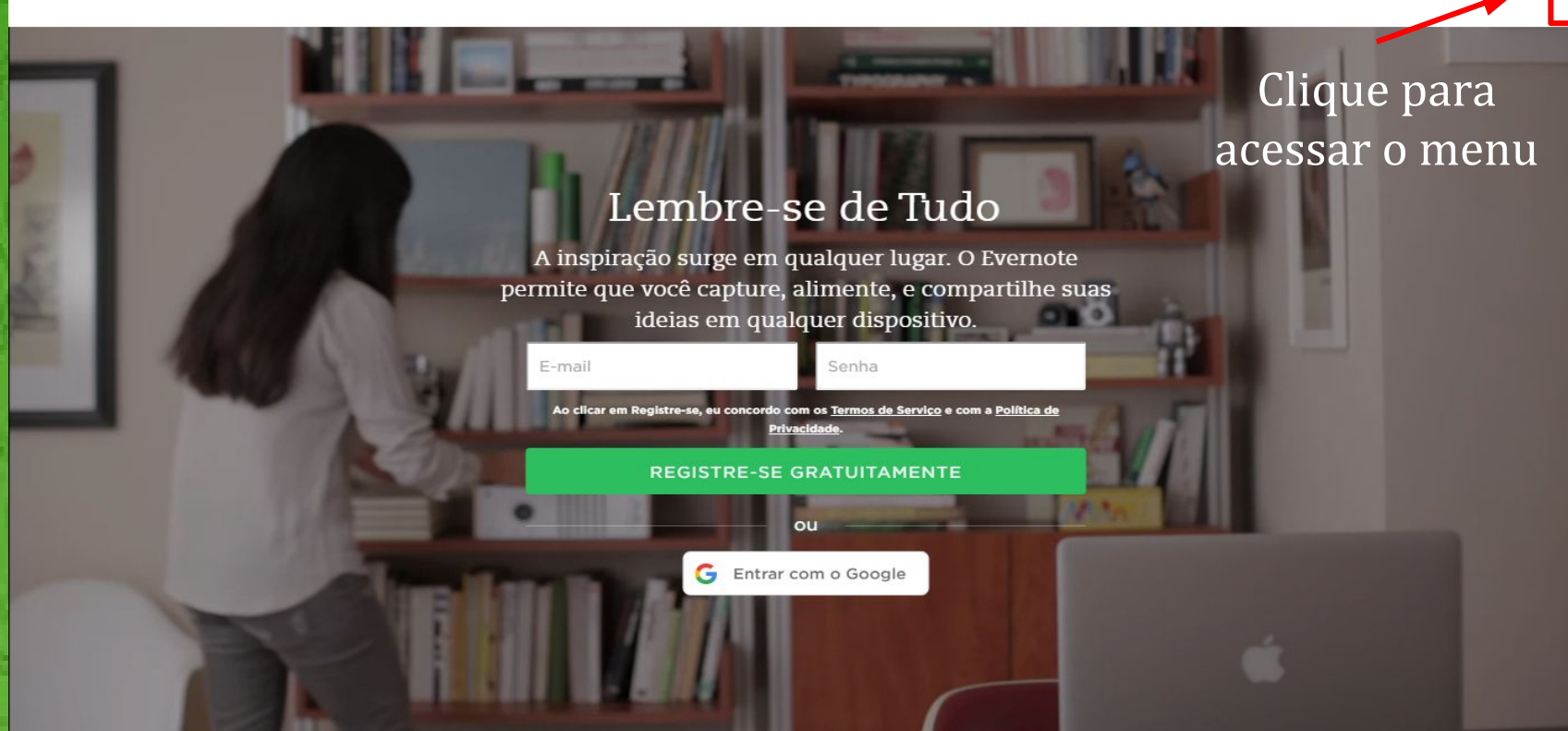

# 7. Clique em "Baixar o Evernote" para iniciar a instalação.

#### 🖷 EVERNOTE

#### Lembre-se de T

A inspiração surge em qualquer luş permite que você capture, alimente, e ideias em qualquer dispos

E-mail Senha Ao clicar em Registre-se, eu concordo com os <u>Termos de Sen</u>

Privacidade.

REGISTRE-SE GRATUITAME

💪 Entrar com o Google

FECHAR X

ENTRAR

CRIAR CONTA

PLANOS

PLUS

PREMIUM

EVERNOTE BUSINESS

SUPORTE

BLOG

BAIXAR O EVERNOTE

# 8. Acompanhe o processo de instalação do Evernote Desktop.

| Search the Web | WEB SEARCH (SAFE Weather Clear Browsing Data 🖵 Disinfection Tools 😈 For Business                                                                                                    | 0       |
|----------------|----------------------------------------------------------------------------------------------------|---------|
|                |                                                                                                    |         |
|                | Aproveite o seu novo Evernote!                                                                                                    |         |
| di             | Para ac                                                                                                    |         |
| (C)            | do Even                                                                                                    |         |
| Ve             | Aguarde enquanto o Assistente para Instalação instala o Evernote v. 6.4.2.                                                                                                    |         |
|                | Status: Copiando novos arquivos                                                                                                    | E       |
|                |                                                                                                    |         |
|                |                                                                                                    |         |
|                | 0         mm           0         mm           0         mm |         |
|                |                                                                                                    | <u></u> |
| 10             | Voltar Avançar Cancelar                                                                                                    |         |
| 245            |                                                                                                    |         |
|                |                                                                                                    |         |
|                | App Store                                                                                                    |         |

12

# 9. Insira seu *login* e senha para acessar o Evernote Desktop.

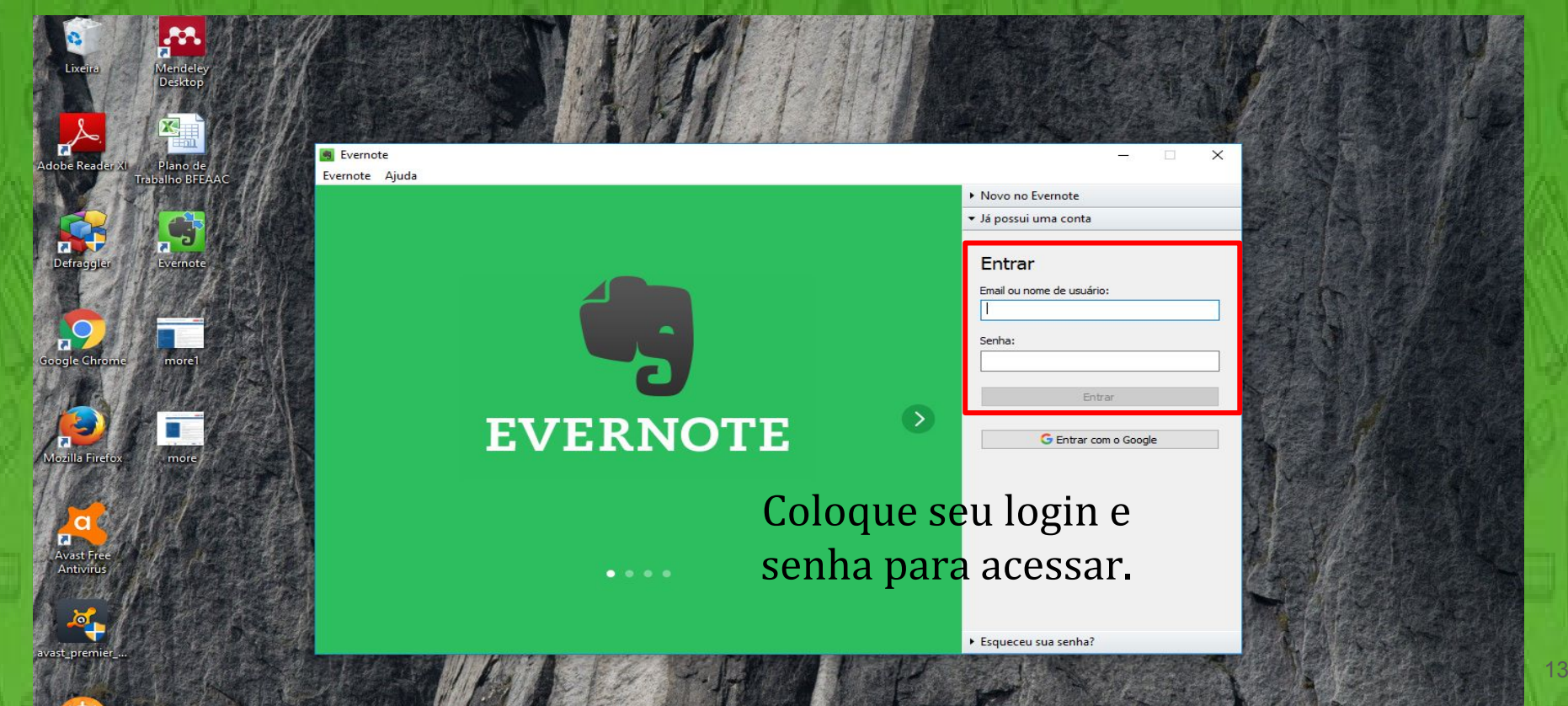

## 10. Instale o Evernote em dispositivos móveis:

- - - C 🏠 🔒 Seguro | https://evernote.com/intl/pt-br/download/

#### Severnote

Entrar Planos

.....

☆ 🧸 🔶

#### Aproveite o seu novo Evernote!

Para acessar suas notas em todos os lugares, obtenha o aplicativo Acesse a Play Store ou Evernote em todos os dispositivos. (Se o download não iniciar, <u>clique aqui</u>.)

*Apple Store* para instalar o aplicativo do Evernote em dispositivos móveis.

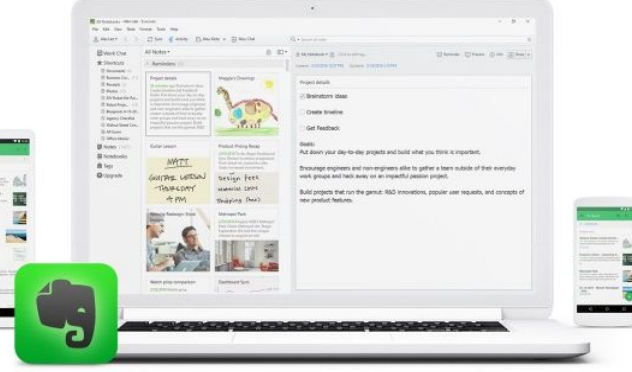

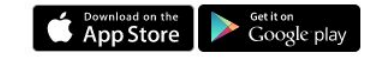

## **Escrevendo suas notas**

★ Criação de notas;
 ★ Adicionar notas aos favoritos;
 ★ Compartilhar notas;
 ★ Criação de notas na versão mobile;
 ★ Notas de reunião.

# **1. Após realizar o** *login***, você será direcionado para a tela inicial do <u>Evernote Web</u>:**

#### NOTAS Opcões ~ + ✓ INTRODUÇÃO Q Vamos começar com o básico Faça alguns tipos de notas diferentes, depois sincronize entre os seus dispositivos. 0/4 \* (1) Crie sua primeira nota Capture seus pensamentos (2) Defina um lembrete Nunca mais se esqueca (3) Salve artigos da web Mantenha aquilo que lhe interessa Sincronize no seu telefone e (4) computador Tudo em todos os lugares

# 2. Ao clicar sobre as opções, abrir-se-ão janelas para as respectivas finalidades. Para iniciar, clique em <u>Crie sua</u>

## <u>primeira nota</u>:

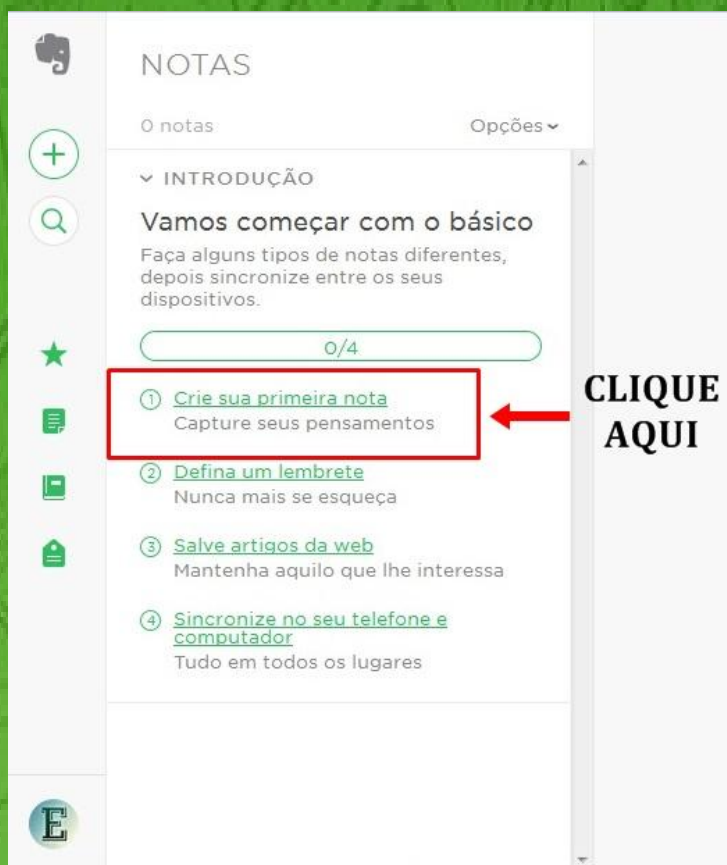

17

# 3. O layout é similar a outros editores de texto disponíveis no mercado.

| $\leftrightarrow$ $\rightarrow$ ( | C 🏠 Seguro   https://www.evernote.com/Home.actio                                                                                                    | on?passwordChanged=true                                                              | 🖈 4 🔶 : |
|-----------------------------------|----------------------------------------------------------------------------------------------------|--------------------------------------------------------------------------------------|---------|
|                                   | NOTAS<br>0 notas Opções~                                                                                                    | Primeiro Caderno  Nova etiqueta                                                      | L N     |
| (+)<br>Q                          | <ul> <li>INTRODUÇÃO</li> <li>Conclua sua configuração</li> <li>Obtenha a potência completa do<br/>Evernote e sincronize entre dispositivos.</li> <li>(1) Experimente o Evernote Web<br/>Crie sua primeira nota</li> </ul>        | Dê um título para sua nota<br>Arraste os arquivos para cá ou apenas comece a digitar |         |
| *                                 | <ul> <li>2 <u>Defina lembretes</u><br/>Envie notificações a si mesmo</li> <li>3 <u>Instalar o Web Clipper</u><br/>Salve artigos e páginas da web</li> <li>4 <u>Sincronize no seu telefone e</u><br/><u>computador</u></li> </ul> |                                                                                      |         |

Acesse as suas notas em qualquer lugar

# 4. Atente para as ferramentas de edição de texto disponíveis.

☆ 🧸 🔶

← → C 🏠 🔓 Seguro | https://www.evernote.com/Home.action?passwordChanged=true#n=f13fe7b5-c4e4-4c5e-89e1-3fcae0686de1&ses=4&sh=2&sds=5&

| ġ        | NOTAS                                                                                                    | Ø ☆ i ii ···· Compartilha                                                                                                    | r v 🖉 |
|----------|----------------------------------------------------------------------------------------------------|----------------------------------------------------------------------------------------------------|-------|
| +        | 1 nota Opções ~                                                                                                    | ■ Gotham v 14 v ■ v B I U ⊕ {} ☑ ⋮ ⋮ Ø Ø ▲ □ = v · Ξ · Ξ · Ξ · Mais v                                                                                                    |       |
| ି ପ<br>ହ | <ul> <li>INTRODUÇÃO X</li> <li>Conclua sua configuração</li> <li>Obtenha a potência completa do<br/>Evernote e sincronize entre dispositivos.</li> <li>Experimente o Evernote Web<br/>Crie sua primeira nota</li> </ul> | <ul> <li>Como aprender a usar o Evernote</li> <li>Acompanhe as dicas que vem por e-mail;</li> <li>Acesse os tutoriais;</li> <li>Participe do treinamento oferecido pela biblioteca;</li> <li>Pratique</li> </ul> | ~     |
| *        | <ul> <li><u>Defina lembretes</u></li> <li>Envie notificações a si mesmo</li> </ul>                                                                                                    |                                                                                                    |       |
| Ę,       | (3) Instalar o Web Clipper<br>Salve artigos e páginas da web                                                                                                    |                                                                                                    |       |
|          | <ul> <li><u>Sincronize no seu telefone e</u><br/><u>computador</u></li> <li>Acesse as suas notas em qualquer lugar</li> </ul>                                                                                           |                                                                                                    |       |

# 5. Clique no ícone de estrela, acima da barra de edição, para marcar uma nota como favorita.

Seguro https://www.evernote.com/Home.action?passwordChanged=true#n=f13fe7b5-c4e4-4c5e-89e1-3fcae0686de1&ses=4&sh=2&sds=5&

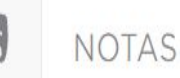

1 nota

✓ INTRODUÇÃO

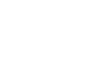

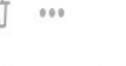

Gotham v

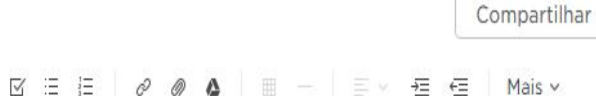

☆

1 🔶

V

KA

| ( | + | ) |
|---|---|---|
|   | Q |   |
|   | হ |   |

4

Opcões ~

Х

#### Conclua sua configuração

Obtenha a potência completa do Evernote e sincronize entre dispositivos.

Experimente o Evernote Web
 Crie sua primeira nota

#### Defina lembretes

Envie notificações a si mesmo

- ) <u>Instalar o Web Clipper</u> Salve artigos e páginas da web
- Sincronize no seu telefone e
   <u>computador</u>

Acesse as suas notas em qualquer lugar

### Como aprender a usar o Evernote

- · Acompanhe as dicas que vem por e-mail;
- Acesse os tutoriais;
- · Participe do treinamento oferecido pela biblioteca;
- Pratique

Ξ

## 6. Adicione sua nota a um caderno clicando no ícone "Mover nota". Esse ícone também pode ser usado como atalho para criar novos cadernos.

| $\leftrightarrow$ $\Rightarrow$ C | C Seguro   https://www.evernote.com/Home.                                                                                                    | action?passwordChanged=true#n=f13fe7b5-c4e4-4c5e-89e1-3fcae0686de1&ses=4&sh=2&sds=5&                                                                                                    | 2 🔶 : |
|-----------------------------------|----------------------------------------------------------------------------------------------------|----------------------------------------------------------------------------------------------------|-------|
|                                   | NOTAS<br>1 nota Opções ~<br>~ INTRODUÇÃO ×<br>Conclua sua configuração<br>Obtenha a potência completa do<br>Evernote e sincronize entre dispositivos.<br>© Experimente o Evernote Web<br>Crie sua primeira nota | Image: Compartilha         Image: Compartilha         Image: Compartilha |       |
|                                   | Defina lembretes                                                                                                    |                                                                                                    |       |

Envie notificações a si mesmo

Instalar o Web Clipper Salve artigos e páginas da web

## 7. É possível compartilhar uma nota nas mídias sociais.

| $\leftrightarrow \Rightarrow c$ | C 🔓 Seguro   https://www.evernote.com/Home.a                                                                                                    | ction#n=f13fe7b5-c4e4-4c5e-89e1-3fcae0686de1&ses=4&sh=2&sds=5&                                                                                                    | 🖈 🎜 🗢 🔛 i                                        |
|---------------------------------|----------------------------------------------------------------------------------------------------|----------------------------------------------------------------------------------------------------|--------------------------------------------------|
| 49                              | NOTAS                                                                                                    | ☑ ★ ③ 前 …                                                                                                    | ⚠ Compartilhar ✓ 🖉                               |
| $\bigcirc$                      | 1 nota Opções~                                                                                                    | Documentos Biblioteca 🗸 🙆 tutoriais +                                                                                                    | Enviar nota                                      |
| + Q 2 *                         | <ul> <li>INTRODUÇÃO ×</li> <li>Conclua sua configuração</li> <li>Obtenha a potência completa do<br/>Evernote e sincronize entre dispositivos.</li> <li>Experimente o Evernote Web<br/>Crie sua primeira nota</li> <li>Defina lembretes<br/>Envie notificações a si mesmo</li> <li>Instalar o Web Clipper<br/>Salve artigos e páginas da web</li> <li>Sincronize no seu telefone e<br/>computador<br/>Acesse as suas notas em qualquer lugar</li> </ul> | <ul> <li>Como aprender a usar o Evernote</li> <li>Acompanhe as dicas que vem por e-mail;</li> <li>Acesse os tutoriais;</li> <li>Participe do treinamento oferecido pela biblioteca;</li> <li>Pratique!</li> </ul> | Facebook<br>Twitter<br>LinkedIn<br>Email<br>Link |
| Ê                               | Como aprender a usar o Evernote<br>19 MINUTOS ATRÁS<br>Acompanhe as dicas que vem por e-mail;<br>Acesse os tutoriais; Participe do treinamento<br>oferecido pela biblioteca; Pratique!                                                                                                    |                                                                                                    |                                                  |

# 8. Depois de compartilhada, qualquer pessoa que clicar na postagem poderá visualizar o conteúdo da nota.

| 🍠 Compartilhe um link no Twitter - Google Chrome — 🔲 🗙                                                                                                    | X Como aprender a usar o X                                                                                                    | A. A. X            |
|----------------------------------------------------------------------------------------------------|----------------------------------------------------------------------------------------------------|--------------------|
| Twitter, Inc. [US]   https://twitter.com/intent/tweet?text=Como%20aprender%20a%                                                                                                    | e4-4c5e-89e1-3fcae0686de1&ses=4&sh=2&sds=5&                                                                                                    | 🖈 🌌 🔹 i            |
| Inscreva-se >                                                                                                    | <u>b</u>                                                                                                    | 🙉 Compartilhar 🗸 🖉 |
| Compartilhe um link com seus seguidores                                                                                                    | aprender a usar o Evernote<br>aprender a usar o Evernote<br>panhe as dicas que vem por e-mail;<br>e os tutoriais;<br>pe do treinamento oferecido pela biblioteca;<br>ue! |                    |
| Como aprender a usar o Evernote<br>19 MINUTOS ATRÁS<br>Acompanhe as dicas que vem por e-mail;<br>Acesse os tutoriais; Participe do treinamento<br>oferecido pela biblioteca; Pratique! |                                                                                                    |                    |

## 9. Para compartilhar uma nota em um dos bate-papos que você mantém no Evernote, clique em "Compartilhar" e escolha uma das conversas.

| NOTAS                                                                                                    | 🖄 🛠 🛈 🏛 🚥                                                                                                    |                                                                                                    | Compartilhar                                                                                           | - (      |
|----------------------------------------------------------------------------------------------------|----------------------------------------------------------------------------------------------------|----------------------------------------------------------------------------------------------------|----------------------------------------------------------------------------------------------------|----------|
| 1 nota Opções ~                                                                                                    | Documentos Biblioteca 🤟 🔒 tutoriais +                                                                                                    | Para:                                                                                                    |                                                                                                    | ×        |
| <ul> <li>INTRODUÇÃO ×</li> <li>Conclua sua configuração</li> <li>Obtenha a potência completa do<br/>Evernote e sincronize entre dispositivos.</li> <li>Experimente o Evernote Web<br/>Crie sua primeira nota</li> <li>Defina lembretes<br/>Envie notificações a si mesmo</li> <li>Instalar o Web Clipper<br/>Salve artigos e páginas da web</li> <li>Sincronize no seu telefone e<br/>computador<br/>Acesse as suas notas em qualquer lugar</li> <li>Como aprender a usar o Evernote<br/>10 MINUTOS ATRÁS</li> <li>Acompanhe as dicas que vem por e-mail;<br/>Acesse os tutoriais; Participe do treinamento</li> </ul> | <ul> <li>Como aprender a usar o Evernote</li> <li>Acompanhe as dicas que vem por e-mail;</li> <li>Acesse os tutoriais;</li> <li>Participe do treinamento oferecido pela biblioteca;</li> <li>Pratique!</li> </ul> | BATE-PAPOS SUGERIDOS<br>Juliana Lima, dianamfl@ufc.<br>Prezados(as), boa tarde! Compari<br>Edvander, Juliana Lima<br>já salvei uns prints da tela no po e<br>ENCONTRAR CONTATOS<br>Conectar ao Google<br>COMPARTILHAR NOTA<br>Como aprender a usar o Ever<br>Digite sua mensagem | br, fjonatan.soares@e<br>tilho o diário de campo r<br>e da interface da web<br>Pode editar e<br>Enviar | g<br>ref |

(+

2

# 10. Escolha um bate-papo e clique em "Enviar". É possível escrever uma mensagem que acompanhará a nota compartilhada.

| 4     | NOTAS                                                                                                    | 🛱 🛧 🛈 📋 🚥                                                                                                    | Compartilhar                                                                                                    |   |
|-------|----------------------------------------------------------------------------------------------------|----------------------------------------------------------------------------------------------------|----------------------------------------------------------------------------------------------------|---|
| _     | 1 nota Opcões ~                                                                                                    | 🗏 Documentos Biblioteca 🤟 📋 tutoriais 🛛 +                                                                                                    | Edvander, Juliana Lima                                                                                                    | × |
| + a 2 | <ul> <li>INTRODUÇÃO ×</li> <li>Conclua sua configuração</li> <li>Obtenha a potência completa do<br/>Evernote e sincronize entre dispositivos.</li> <li>Experimente o Evernote Web<br/>Crie sua primeira nota</li> <li>Defina lembretes</li> </ul>                                                                                                    | Como aprender a usar o Evernote<br>• Acompanhe as dicas que vem por e-mail;<br>• Acesse os tutoriais;<br>• Participe do treinamento oferecido pela biblioteca;<br>• Pratique! | Edvander ter, jan 10 9:22 PM<br>Blz<br>vou precisar ver com vcs a melhor forma de<br>capturar os prints em tablet e/ou smart.<br>já salvei uns prints da tela no pc e da interface da<br>web | Î |
| ★■    | <ul> <li>(a) <u>Definite remotectes</u><br/>Envie notificações a si mesmo</li> <li>(3) <u>Instalar o Web Clipper</u><br/>Salve artigos e páginas da web</li> <li>(4) <u>Sincronize no seu telefone e</u><br/><u>computador</u><br/>Acesse as suas notas em qualquer lugar</li> <li>(5) <u>Como aprender a usar o Evernote</u><br/>10 MINUTOS ATRÁS<br/>Acompanhe as dicas que vem por e-mail;<br/>Acesse os tutoriais; Participe do treinamento<br/>oferecido pela biblioteca: Pratique!</li> </ul> |                                                                                                    | COMPARTILHAR NOTA          Como aprender a usar o Ever       Pode editar ~         Apenas testando algumas funcionalidades.       Enviar                                                     |   |

11. Para criar uma nota a partir do aplicativo do Evernote instalado em um dispositivo móvel, clique no círculo verde com o símbolo mais (+) e, em seguida, escolha o formato da nota que você deseja criar. 🛈 🛜 🛍 📕 21:17 🛌 🖓 🖻 🖄

Todas as N... 🗗 🔍 🚦

**FEVEREIRO DE 2017** 

Nova nota de teste quinta-feira Testando uma funcionalidade

Biblioteca da Faculdade de Economia, Administração, Atuár...

15/02/2017 Biblioteca da Faculdade de Economia. Administração, Atuária e Contabilidade (BFEAAC) A Biblioteca da FEAAC originou-se da Biblioteca do

sacioute.br

120 (Empréstimo / Assistência ao Laitor) eção e Indexação)

Usando o recorte 15/02/2017

Print contatos BFEAAC 15/02/2017

|        | <b>昭 し。 ② 奈 ご川 旦</b> (                                                                                                    | 08:34                |
|--------|----------------------------------------------------------------------------------------------------|----------------------|
| 111111 | 🔲 Todas as N 🗟 Q                                                                                                    |                      |
|        | FEVEREIRO DE 2017                                                                                                    |                      |
| N.     | Anotações versão mobile<br>Basa Câmera: automática o Câmera<br>automática ajusta imagem :<br>com câmera frontal. Criar notas a partir de | Cada formato permite |
|        | Nova nota de teste                                                                                                    | a criação da nota em |
|        | Biblioteca da Facu<br>Economia, Admin<br>15/02/2017 Biblioteca da Faculdade de Economia                                                  | funções) diferente.  |
|        | Administração, Atuária e Contenente Escrita                                                                                              |                      |
|        | Usando o recorte<br>15/02/2017 Nota de Texto                                                                                             | LVQ S                |
|        |                                                                                                    |                      |

12. Na opção "Nota de texto" é possível criar notas no mesmo formato e com as mesmas funcionalidades vistas anteriormente na versão Web.

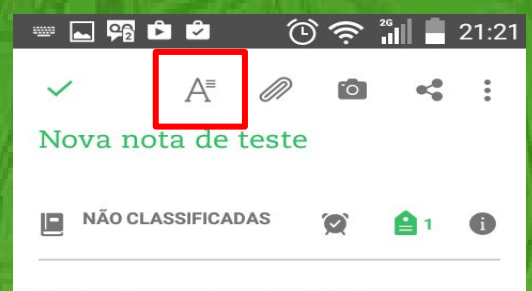

Testando uma funcionalidade

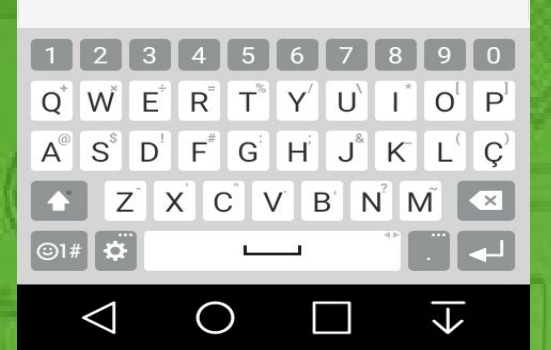

Clique no ícone "A" para acessar as opções de edição da nota.

# 13. Para editar uma nota já existente, através de dispositivos móveis, clique na nota para abri-la e depois no ícone de lápis existente no canto inferior para habilitar a edição.

## Biblioteca da Faculdade de

quinta-feira Testando uma funcionalidade

Economia, Administração, Atuár... 15/02/2017 Biblioteca da Faculdade de Economia, Administração, Atuária e Contabilidade (BFEAAC) A Biblioteca da FEAAC originou-se da Biblioteca do

Todas as N... 🗗 🔍 🚦

#### Usando o recorte 15/02/2017

🛌 🕫 🖻 🖄

**FEVEREIRO DE 2017** 

Nova nota de teste

etoria) 120 (Empréstimo / Assistência ao Leitor) eção e Indexação)

sacioute.br

🛈 🛜 🛍 📕 21:17

Print contatos BFEAAC 15/02/2017

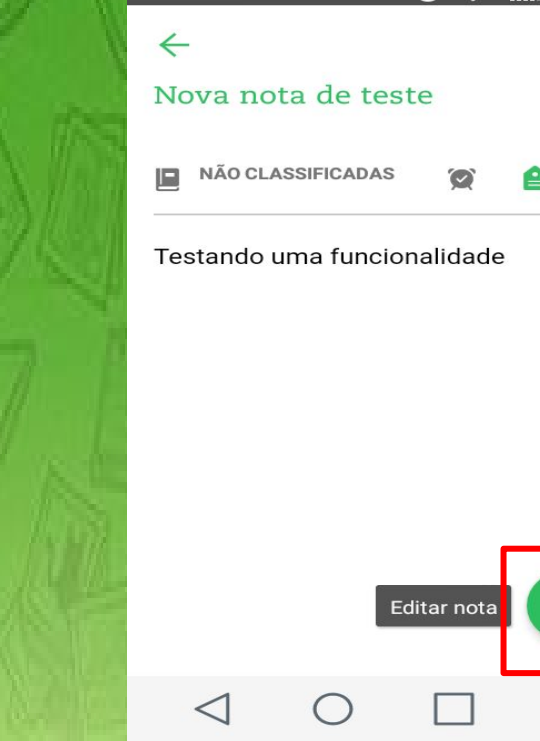

28

# 14. Crie notas fotografando qualquer trecho de informação que você deseja salvar para ver mais tarde.

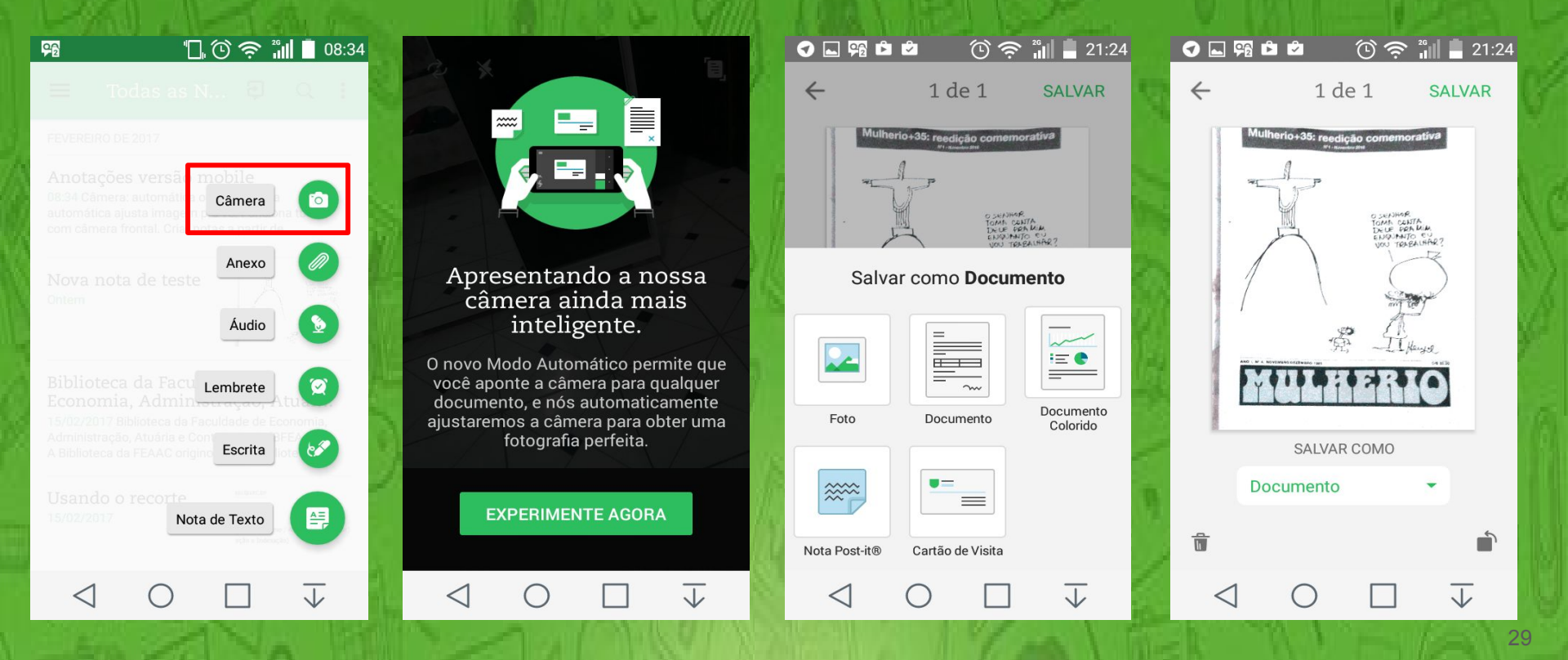

# 15. É possível criar notas de áudio, manuscritas e lembretes. Basta escolher o formato correspondente.

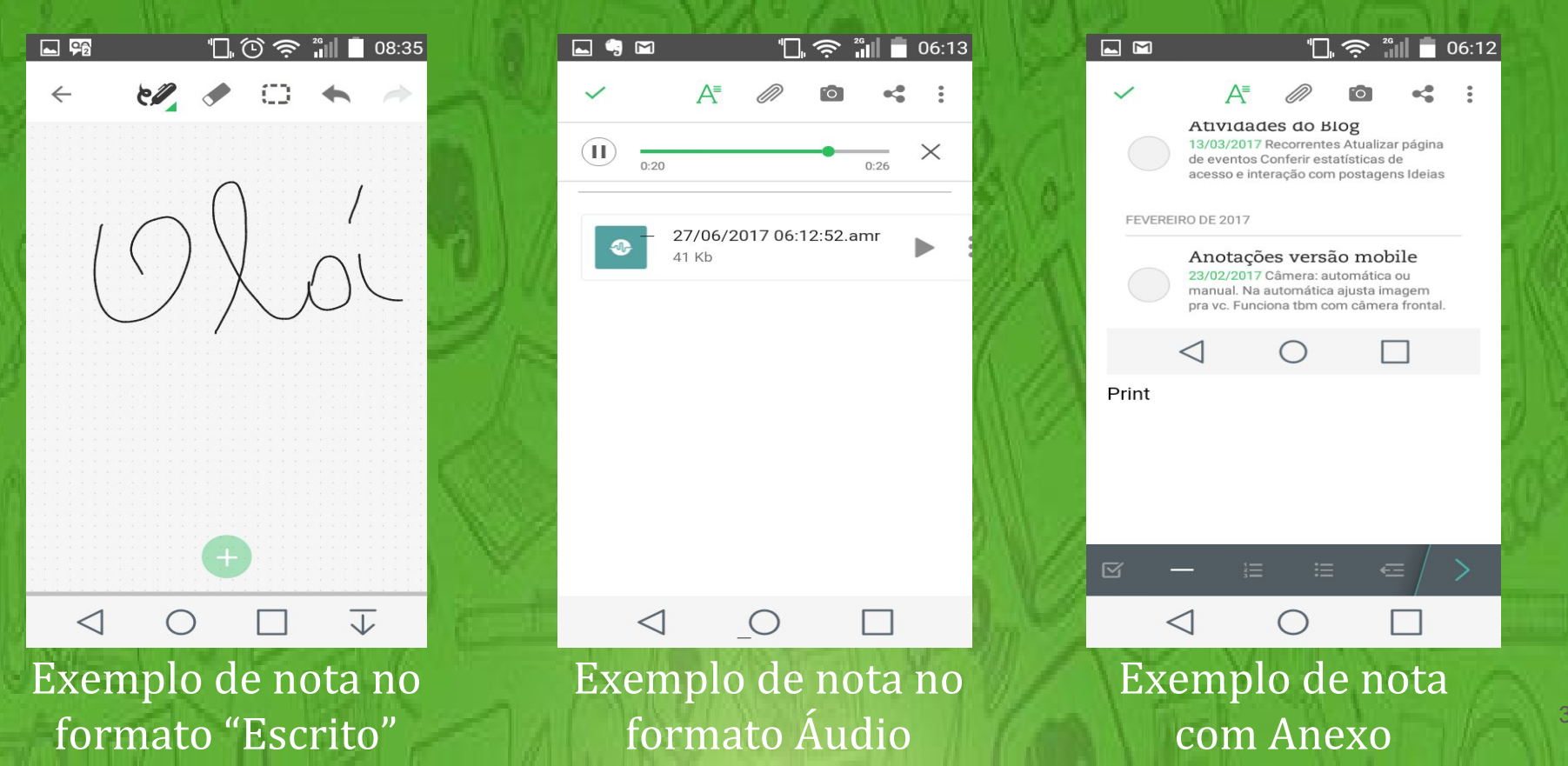

16. O Evernote também possui a opção "Nota de Reunião". Este tipo de nota apresenta uma estrutura pré-formatada similar a de uma ata de reunião.

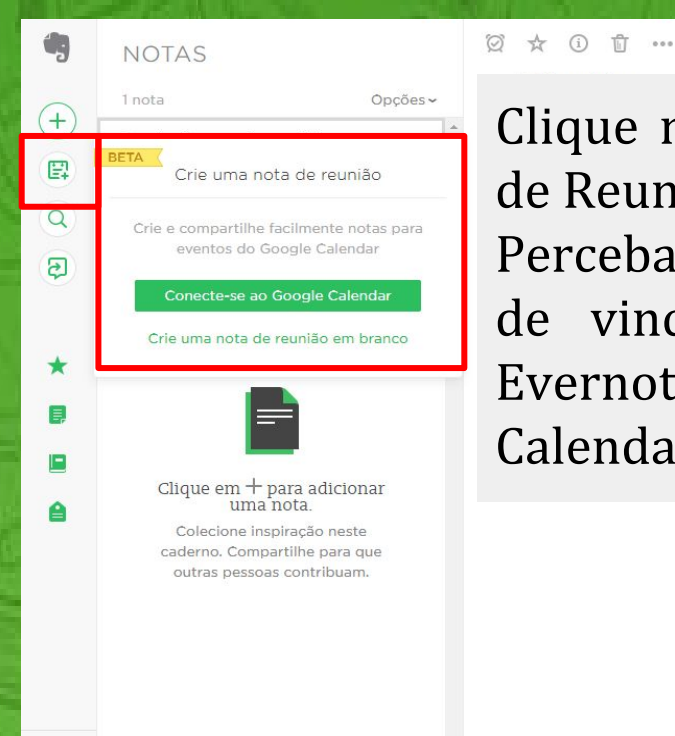

Clique na opção "Nova Nota de Reunião". Perceba que existe a opção de vincular sua conta no Evernote ao seu "Google Calendar". Compartilhar 🗸 🛃

17. Caso opte pela vinculação entre Evernote e Google Calendar, sempre que clicar em "Nova Nota de Reunião" uma lista de seus próximos compromissos será exibida.

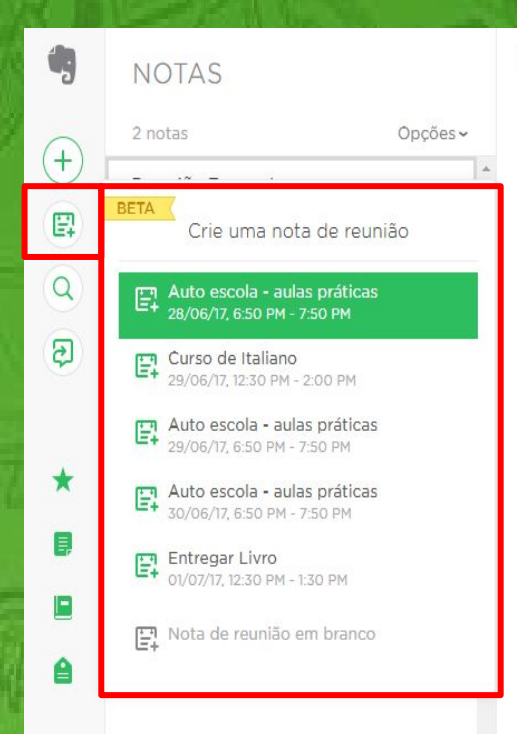

2 🕁 🛈 🖞 …

🗏 BU: comissões 🗸 🛛 🙆 Nova etiqueta..

<sup>Re</sup> Você pode escolher um dos
 <sup>Hor</sup> compromissos listados ou criar
 <sup>Loc</sup> uma nota de reunião em branco
 <sup>Par</sup> para um compromisso que não
 <sup>Apareça</sup> na lista.

- Atualizar tutorial
- Revisar funcionalidades
- Testar versão beta

#### Próximos passos

Revisão de conteúdo Enviar para publicação Compartilhar

# 18. Após escolher o compromisso, uma nota será criada com semelhante aparência.

#### 1 NOTAS 3 notas Opcões ~ + Reunião Evernote ONTEM E Data 27/06/2017 Horário 16:30 Local: Biblioteca da FEAAC Participantes: Izabel Q Lima: Edvander Pires Descrição: Reunião 2 Anotações versão mobile 23/02/17 Câmera: automática ou manual. Na automática aiusta imagem pra vc. Funciona tbm com câmera frontal. Criar notas a partir \* Carregando... -A

#### 🛧 🛈 🖞 …

🗏 Não Classificadas 🗸 🛛 🙆 Nova etiqueta..

#### Curso de Italiano

#### Curso de Italiano

29 jun, 2017 12:30 PM - 2:00 PM

#### Local

Participantes

Descrição

Notas

#### Próximos passos

### No caso de uma nota de reunião em branco ou de não vinculação ao Google Calendar, será necessário preencher todos os campos manualmente.

\*\*

Compartilhar

## Instalando o *plugin* Web Clipper

★ Instalando o *plugin;* ★ Salvando uma página Web;
 ★ Opção Captura de tela.

## O Web Clipper é uma extensão para o seu navegador da web que permite que você capture qualquer página.

|   | 5 |  |
|---|---|--|
|   |   |  |
| 6 | + |  |

Q

3

\*

Ę

#### NOTAS

| 2 notas      |  |
|--------------|--|
| ✓ INTRODUCÃO |  |

×

Opcões ~

 $\odot$ 

#### Vamos começar com o básico

Faça alguns tipos de notas diferentes, depois sincronize entre os seus dispositivos.

| $\oslash$ | Crie sua | primeira nota    |
|-----------|----------|------------------|
|           | Capture  | seus pensamentos |

Defina um lembrete
 Nunca mais se esqueça

- 3 Salve artigos da web Mantenha aquilo que lhe interessa
- Sincronize no seu telefone e <u>computador</u>

   Tudo em todos os lugares

★ i i i •••
 Biblioteca: comissões ∨ i tutoriais +

#### Como aprender a usar o Evernote

- Acompanhe as dicas que vem por e-mail;
- Acesse os tutoriais;
- · Participe do treinamento oferecido pela biblioteca;
- Pratique!

Clique

aqui

# 2. Clique em "Obter o Web Clipper" (1) e depois em "Adicionar extensão" (2).

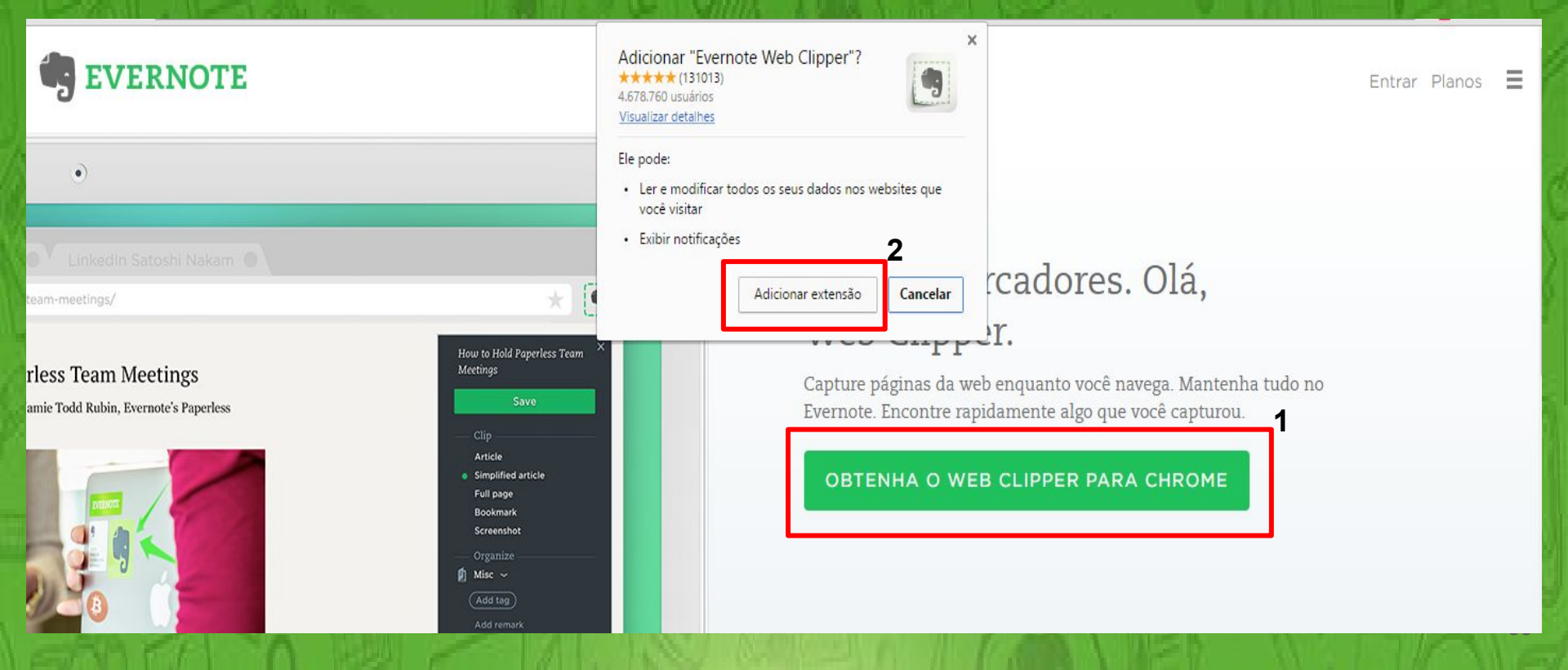
## 3. Depois de instalado, aparecerá um botão de atalho no canto superior do seu navegador.

• www.biblioteca.ufc.br/bibliotecas/1213-biblioteca-da-faculdade-de-economia-administracao-atuaria-e-contabilidade-bfeaac
 Acesso à Informação
 BRASE
 Ir para conteúdo
 Ir para conteúdo
 Ir para conteúdo
 Ir para conteúdo
 Ir para conteúdo
 Ir para conteúdo
 Ir para conteúdo
 Ir para conteúdo
 Ir para conteúdo
 Ir para conteúdo
 Ir para conteúdo
 Ir para conteúdo
 Ir para conteúdo
 Ir para conteúdo
 Ir para conteúdo
 Ir para conteúdo
 Ir para conteúdo
 Ir para conteúdo
 Ir para conteúdo
 Ir para conteúdo
 Ir para conteúdo
 Ir para conteúdo
 Ir para conteúdo
 Ir para conteúdo
 Ir para conteúdo
 Ir para conteúdo
 Ir para conteúdo
 Ir para conteúdo
 Ir para conteúdo
 Ir para conteúdo
 Ir para conteúdo
 Ir para conteúdo
 Ir para conteúdo
 Ir para conteúdo
 Ir para conteúdo
 Ir para conteúdo
 Ir para conteúdo
 Ir para conteúdo
 Ir para conteúdo
 Ir para conteúdo
 Ir para conteúdo
 Ir para conteúdo
 Ir para conteúdo
 Ir para conteúdo
 Ir para conteúdo
 Ir para conteúdo
 Ir para conteúdo
 Ir para conteúdo
 Ir para conteúdo
 Ir para conteúdo
 Ir para conteúdo
 Ir para conteúdo
 Ir para conteúdo
 Ir para conteúdo
 Ir para conteúdo
 Ir para conteúdo
 Ir para conteúdo
 Ir para conteúdo
 Ir para conteúdo
 Ir para conteúdo
 Ir para conteúdo
 Ir para conteúdo
 Ir para conteúdo
 Ir para conteúdo
 Ir para conteúdo
 Ir para conteúdo
 Ir para conteúdo
 Ir para conteúdo
 Ir para conteúdo
 Ir para conteúdo
 Ir para conteúdo
 Ir para conteúdo
 Ir para conteúdo
 Ir para conteúdo
 Ir para conteúdo
 Ir para conteúdo
 Ir para conteúdo
 Ir para conteúdo
 Ir para conteúdo
 Ir para conteúdo
 Ir para conteúdo
 Ir para conteúdo
 Ir para conteúdo
 Ir para conteúdo
 Ir para conteúdo
 Ir para conteúdo
 Ir para conteúdo
 Ir para conteúdo
 Ir para conteúdo
 Ir para

Você está aqui: Início > Bibliotecas > Biblioteca da Faculdade de Economia, Administração, Atuária e Contabilidade

### Biblioteca da Faculdade de Economia, Administração, Atuária e Contabilidade (BFEAAC)

Início

Sobre a BU

**Bibliotecas** 

Regulamentos e Políticas

Consulta ao Acervo

Serviços e Produtos

Biblioteca Acessível

Educação de Usuários

Ferramentas de Pesquisa

A Biblioteca da FEAAC originou-se da Biblioteca do Curso de Ciências Econômicas, fundada em 1940. O acervo começou a ser organizado de modo sistemático a partir do ano de 1960. Na década de 70, foram incorporados a essa Biblioteca os acervos da Biblioteca do Instituto de Pesquisas Econômicas e da Biblioteca do Programa de Desenvolvimento Industrial do Nordeste (PUDINE).

B

Em 2012, a biblioteca foi transferida para as atuais instalações, no novo prédio da FEAAC, Campus do Benfica, onde atende aos alunos de graduação e pós-graduação das áreas de Administração, Ciências Atuariais, Ciências Contábeis, Ciências Econômicas, Finanças e Secretariado Executivo.

## 4. Acesse uma página de seu interesse e depois clique no botão do Evernote Web Clipper.

www.biblioteca.ufc.br/bibliotecas/1213-biblioteca-da-faculdade-de-economia-administracao-atuaria-e-contabilidade-bfeaac

#### Biblioteca da Faculdade de Economia, Administração, Atuária e Contabilidade (BFEAAC)

A Biblioteca da FEAAC originou-se da Biblioteca do Curso de Ciências Econômicas, fundada em 1940. O acervo co ser organizado de modo sistemático a partir do ano de 1960. Na década de 70, foram incorporados a essa Bib ot acervos da Biblioteca do Instituto de Pesquisas Econômicas e da Biblioteca do Programa de Desenvolvimento Indu Nordeste (PUDINE).

Em 2012, a biblioteca foi transferida para as atuais instalações, no novo prédio da FEAAC, Campus do Benfica, pr atende aos alunos de graduação e pós-graduação das áreas de Administração, Ciências Atuariais, Ciências Cortá Ciências Econômicas, Finanças e Secretariado Executivo.

#### Horário

Escolha o formato

no qual você quer

salvar a página e

depois clique em

"Salvar"

Atendimento Período Letivo : 2ª a 6ª - das 08:00 às 21:00 Atendimento Período Férias Escolares : 2ª a 6ª - das 08:00 às 18:00

#### Lista de Serviços

Consulte a lista dos serviços ofertados em todas as bibliotecas da UFC.

#### Infraestrutura disponível

A biblioteca dispõe de: computadores com acesso à Internet para pesquisa no catálogo online, cobertura *wirel s* computadores com software de leitura para pessoas com deficiência visual, mobiliário adaptado, portas dimensionadas e ambientes desobstruídos para locomoção de pessoas com deficiência.

#### Contato

#### Diretora: Maria da Conceição Pires Sampaio

Equipe: Antonio Paulo Feitosa Dias, Cláudia Pereira Machado, Dioneide do Nascimento Barros, Fernando Luiz do Nascimento Raulino, Izabel Lima dos Santos, Kalline Yasmin Soares Feitosa, Kleber Lima dos Santos, Luciana Silva Torres, Raimundo Gilvan do Amaral do Nascimento, Sara Letícia Oliveira de Sousa, Vanda Maria da Silva e Wliede do Nascimento Raulino.

Endereço: Rua Marechal Deodoro, 400 - Benfica - CEP 60020-060 - Fortaleza - CE E-mail: bibliotecafeaac@ufc.br

Telefones:

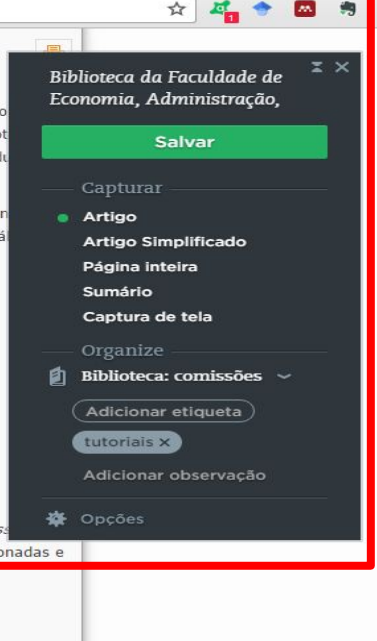

# 5. Acesse sua conta no Evernote e clique na nota criada com página capturada. No caso do formato "Artigo", usado aqui, os links da página ficam ativos.

| <u>۵</u> ( | Seguro   https://www.evernote.com/Home. | 🖈 🌌 🕈 🔤 🦷 🗄                             |                       |
|------------|-----------------------------------------|-----------------------------------------|-----------------------|
|            | Biblioteca: comissões                   |                                         | Compartilhar v        |
|            |                                         | 🗏 Biblioteca: comissões 🤟 🛔 tutoriais + | www.biblioteca.ufc.br |

#### Biblioteca da Faculdade de Economia, Administração, Atuária e...

#### Biblioteca da Faculdade de Economia, Administração, Atuária e Contabilidade (BFEAAC)

A Biblioteca da FEAAC originou-se da Biblioteca do Curso de Ciências Econômicas, fundada em 1940. O acervo começou a ser organizado de modo sistemático a partir do ano de 1960. Na década de 70, foram incorporados a essa Biblioteca os acervos da Biblioteca do Instituto de Pesquisas Econômicas e da Biblioteca do Programa de Desenvolvimento Industrial do Nordeste (PUDINE).

Em 2012, a biblioteca foi transferida para as atuais instalações, no novo prédio da FEAAC, Campus do Benfica, onde atende aos alunos de graduação e pós-graduação das áreas de Administração, Ciências Atuariais, Ciências Contábeis, Ciências Econômicas, Finanças e Secretariado Executivo.

#### Horário

← → C

Compartilhar

Biblioteca da Faculdade de Economia

(BFEAAC) A Biblioteca da FEAAC originou-

Como aprender a usar o Evernote

Acompanhe as dicas que vem por e-mail:

oferecido pela biblioteca: Pratique!

Acesse os tutoriais; Participe do treinamento

Biblioteca da Faculdade de Economia, Administração, Atuária e Contabilidade

Opcões~

+

Q

\*

2 notas

18 MINUTOS ATRÁS

2 SEMANAS ATRÁS

Atendimento Período Letivo : 2ª a 6ª - das 08:00 às 21:00 Atendimento Período Férias Escolares : 2ª a 6ª - das 08:00 às 18:00

#### Lista de Serviços

Consulte a lista dos serviços ofertados em todas as bibliotecas da UFC.

#### Infraestrutura disponível

## 6. Também é possível salvar partes específicas da página através da opção "Captura de tela."

www.biblioteca.ufc.br/bibliotecas/1213-biblioteca-da-faculdade-de-economia-administracao-atuaria-e-contabilidade-bfeaac

#### Biblioteca da Faculdade de Economia, Administração, Atuária e Contabilidade (BFEAAC)

A Biblioteca da FEAAC originou-se da Biblioteca do Curso de Ciências Econômicas, fundada em 1940. O acervo co ser organizado de modo sistemático a partir do ano de 1960. Na década de 70, foram incorporados a essa Bib ot acervos da Biblioteca do Instituto de Pesquisas Econômicas e da Biblioteca do Programa de Desenvolvimento I du Nordeste (PUDINE).

Em 2012, a biblioteca foi transferida para as atuais instalações, no novo prédio da FEAAC, Campus do Benfica, pr atende aos alunos de graduação e pós-graduação das áreas de Administração, Ciências Atuariais, Ciências Cortá Ciências Econômicas, Finanças e Secretariado Executivo.

Horário

Atendimento Período Letivo : 2ª a 6ª - das 08:00 às 21:00 Atendimento Período Férias Escolares : 2ª a 6ª - das 08:00 às 18:00

Lista de Serviços

Consulte a lista dos serviços ofertados em todas as bibliotecas da UFC.

#### Infraestrutura disponível

A biblioteca dispõe de: computadores com acesso à Internet para pesquisa no catálogo online, cobertura *wirel* se computadores com software de leitura para pessoas com deficiência visual, mobiliário adaptado, portas dimenera ambientes desobstruídos para locomoção de pessoas com deficiência.

#### Contato

#### Diretora: Maria da Conceição Pires Sampaio

Equipe: Antonio Paulo Feitosa Dias, Cláudia Pereira Machado, Dioneide do Nascimento Barros, Fernando Luiz do Nascimento Raulino, Izabel Lima dos Santos, Kalline Yasmin Soares Feitosa, Kleber Lima dos Santos, Luciana Silva Torres, Raimundo Gilvan do Amaral do Nascimento, Sara Letícia Oliveira de Sousa, Vanda Maria da Silva e Wliede do Nascimento Raulino.

Endereço: Rua Marechal Deodoro, 400 - Benfica - CEP 60020-060 - Fortaleza - CE E-mail: bibliotecafeaac@ufc.br

Telefones:

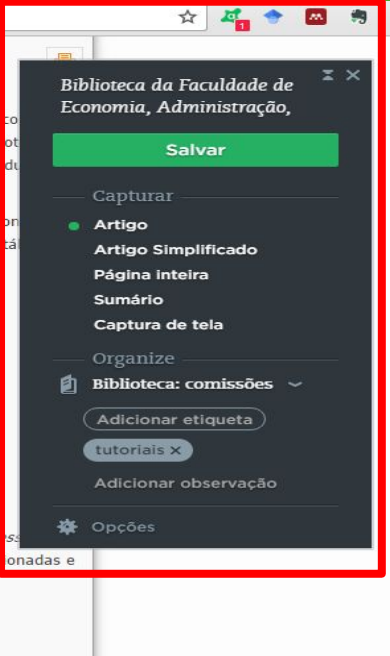

## 7. Note que ao selecionar essa opção a tela ficará cinza. Clique na parte de seu interesse para capturar.

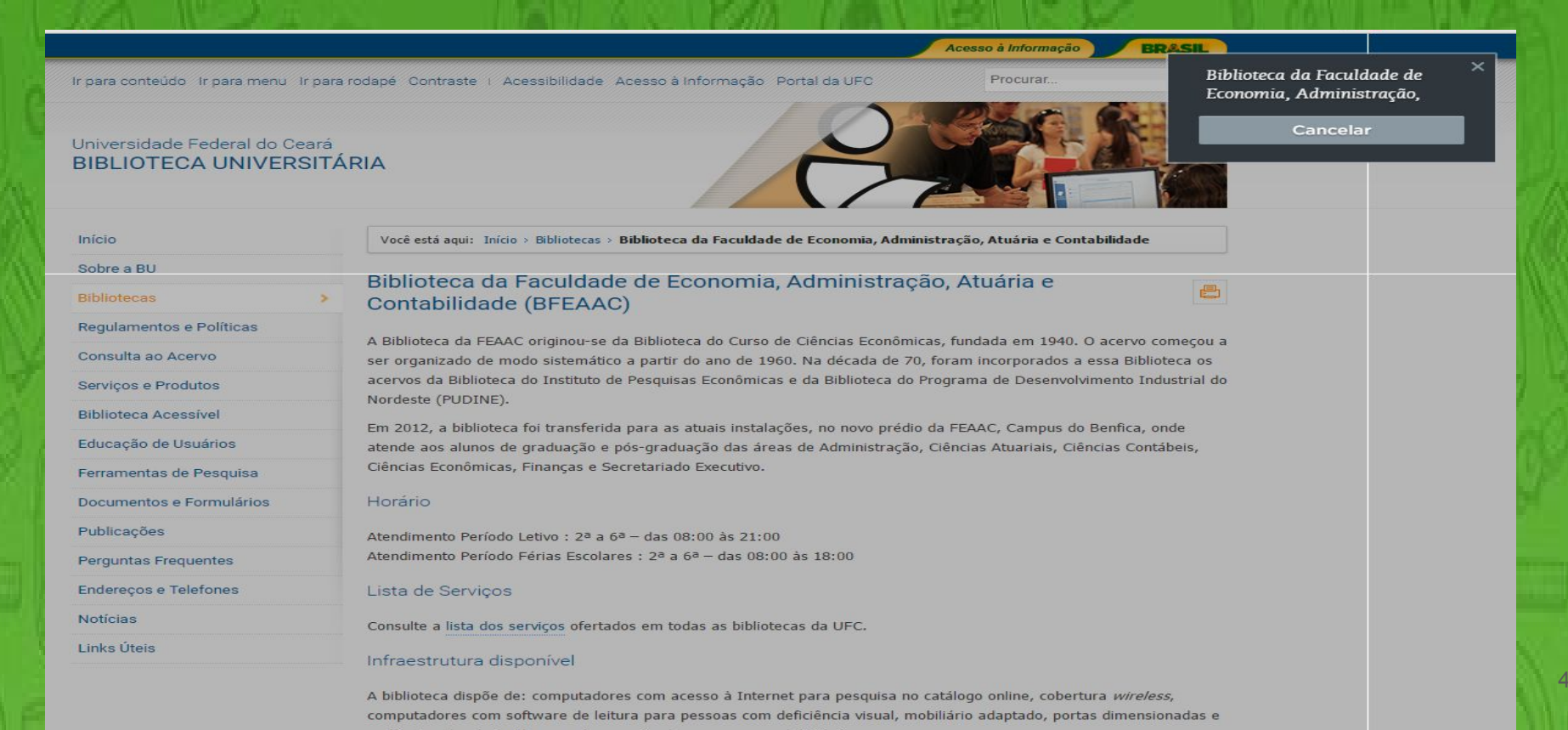

## 8. Após capturar a tela um novo menu se abre com uma série de opções, dentre elas: destaque, zoom, anotações, recorte etc.

|                                                        | ir -                                                                                                    | Acess                             | o à Informação          | RASIL           |                              |                            |                  |  |
|--------------------------------------------------------|----------------------------------------------------------------------------------------------------|-----------------------------------|-------------------------|-----------------|------------------------------|----------------------------|------------------|--|
| Ir para conteúdo Ir para menu Ir para                  | rodapé Contraste   Acess                                                                                                    | o Portal da UFC                   | Procurar                |                 | Siblioteca da<br>Economia, A | Faculdade d<br>dministraçã | de <sup>IX</sup> |  |
| Universidade Federal do Ceará<br>BIBLIOTECA UNIVERSITÁ | RIA                                                                                                    | 2                                 |                         |                 | Anotar -                     | alvar                      | e,               |  |
| Início                                                 | Você está aqui: Início > Bibliotecas > Biblioteca da Facu                                                                                                    | uldade de Economia, Administração | Atuária e Contabilidade |                 | oja                          | * 🔍                        | ⊕ <b>_</b>       |  |
| Sobre a BU                                             | Ribliotoco do Ecouldado do Econor                                                                                                    |                                   | — Organize              |                 |                              |                            |                  |  |
| Bibliotecas >                                          | Contabilidade (BFEAAC)                                                                                                    |                                   | 8                       | BU: comissões ~ |                              |                            |                  |  |
| Regulamentos e Políticas                               |                                                                                                    |                                   |                         |                 |                              | (Adicionar etiqueta)       |                  |  |
| Consulta ao Acervo                                     | A Biblioteca da FEAAC originou-se da Biblioteca do Curso de Ciências Econômicas, fundada em 1940. O acervo começou ser organizado de modo sistemático a partir do ano de 1960. Na década de 70, foram incorporados a essa Biblioteca os |                                   |                         |                 |                              |                            | ×                |  |
| Serviços e Produtos                                    | acervos da Biblioteca do Instituto de Pesquisas Econômicas e da Biblioteca do Programa de Desenvolvimento Industrial de<br>Nordeste (PUDINE).                                                                                           |                                   |                         |                 |                              | Adicionar observação       |                  |  |
| Biblioteca Acessível                                   |                                                                                                    |                                   |                         |                 |                              |                            |                  |  |
| Educação de Usuários                                   | Em 2012, a biblioteca foi transferida para as atuais ir<br>atende aos alunos de graduação e pós-graduação da                                                                                                    |                                   |                         | _               |                              |                            |                  |  |
| Ferramentas de Pesquisa                                | Ciências Econômicas, Finanças e Secretariado Executivo.                                                                                                    |                                   |                         |                 |                              |                            |                  |  |
| Documentos e Formulários                               | Horário                                                                                                    |                                   |                         |                 |                              |                            |                  |  |
| Publicações                                            | Atendimento Período Letivo : 2ª a 6ª - das 08:00 às 21:00<br>Atendimento Período Férias Escolares : 2ª a 6ª - das 08:00 às 18:00                                                                                                    |                                   |                         |                 |                              |                            |                  |  |
| Perguntas Frequentes                                   |                                                                                                    |                                   |                         |                 |                              |                            |                  |  |
| Endereços e Telefones                                  | Lista de Serviços                                                                                                    |                                   |                         |                 |                              |                            |                  |  |
| Notícias                                               | Consulte a lista dos serviços ofertados em todas as b                                                                                                    | ibliotecas da UFC.                |                         |                 |                              |                            |                  |  |
| Links Úteis                                            | Infraestrutura disponível                                                                                                    |                                   |                         |                 |                              |                            |                  |  |

A biblioteca dispõe de: computadores com acesso à Internet para pesquisa no catálogo online, cobertura *wireless*, computadores com software de leitura para pessoas com deficiência visual, mobiliário adaptado, portas dimensionadas e

## 9. Use a opção recorte para selecionar a parte da página que deseja salvar, clique em "*Apply*".

|                       | Cancel Apply                                                            |
|-----------------------|-------------------------------------------------------------------------|
| umentos e Formulários | Horário                                                                 |
| licações              | Atendimento Período Letivo : 2ª a 6ª - das 08:00 às 21:00               |
| untas Frequentes      | Atendimento Período Férias Escolares : 2ª a 6ª - das 08:00 às 18:00     |
| ereços e Telefones    | Lista de Serviços                                                       |
| cias                  | Consulte a lista dos serviços ofertados em todas as bibliotecas da UFC. |
| s Úteis               | Infraestrutura disponível                                               |

A biblioteca dispõe de: computadores com acesso à Internet para pesquisa no catálogo online, cobertura *wireless*, computadores com software de leitura para pessoas com deficiência visual, mobiliário adaptado, portas dimensionadas e ambientes desobstruídos para locomoção de pessoas com deficiência.

#### Contato

Pen

Not

Diretora: Maria da Conceição Pires Sampaio

Equipe: Antonio Paulo Feitosa Dias, Cláudia Pereira Machado, Dioneide do Nascimento Barros, Fernando Luíz do Nascimento Raulino, Izabel Lima dos Santos, Kalline Yasmin Soares Feitosa, Kleber Lima dos Santos, Luciana Silva Torres, Raimundo Gilvan do Amaral do Nascimento, Sara Letícia Oliveira de Sousa, Vanda Maria da Silva e Wliede do

| Nascimento Raulino.                                                                                                    |                |
|----------------------------------------------------------------------------------------------------|----------------|
| Endereço: Rua Marechal Deodoro, 400 - Benfica - CEP 60020-060 -                                                                                                    | Fortaleza - CE |
| E-mail: bibliotecafeaac@ufc.br                                                                                                    |                |
| Telefones:                                                                                                    |                |
| (85) 3366 7818 (Diretoria)                                                                                                    |                |
| (85) 3366 7819 / 7820 (Empréstimo / Assistência ao Leitor)                                                                                                    |                |
| (85) 3366 7821 (Seleção e Indexação)                                                                                                    |                |
| Redes sociais                                                                                                    |                |
| Blog: bibliotecadafeaacs wordpress.com/                                                                                                    |                |
| and a survey of the state of the state of th |                |
| Compartilhe:                                                                                                    |                |
| facebook builter goods t                                                                                                    |                |

43

#### **10. Depois de recortar, clique em "Salvar".**

Endereço: Rua Marechal Deodoro, 400 - Benfica - CEP 60020-060 - Fortaleza - CE E-mail: bibliotecafeaac@ufc.br

Telefones:

(85) 3366 7818 (Diretoria) (85) 3366 7819 / 7820 (Empréstimo / Assistência ao Leitor) (85) 3366 7821 (Seleção e Indexação)

Redes sociais

Blog: bibliotecadafeaacs.wordpress.com/

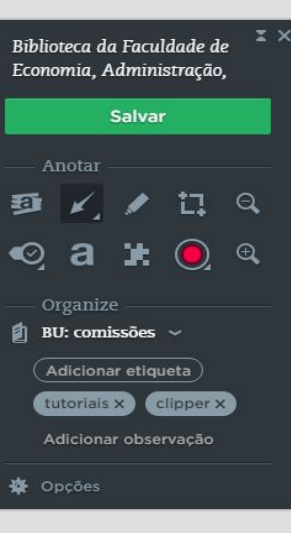

## **11. Acesse sua conta no Evernote e clique na nota criada com a página capturada.**

| 9          | BLI: comissões                                                                                                    |                                                                                                    | Compartilhar   |
|------------|----------------------------------------------------------------------------------------------------|----------------------------------------------------------------------------------------------------|----------------|
|            |                                                                                                    | 🗏 BU: comissões 🗸 👜 tutoriais clipper +                                                                                                    | www.biblioteca |
| (+)<br>(Q) | Compartilhar v                                                                                                    | Usando o recorte                                                                                                    |                |
| 9          | 5 notas Opções ~                                                                                                    | Endereco: Rua Marechal Deodoro, 400 - Benfica - CEP 60020-060 - Fortaleza - CE                                                                                                    |                |
| *          | Como aprender a usar o Evernote     S SEMANAS ATRÁS     Acompanhe as dicas que vem por e-mail;     Acesse os tutoriais; Participe do treinamento     oferecido pela biblioteca; Pratique!     Anotações versão mobile     S SEMANAS ATRÁS     Câmera: automática ou manual. Na     automática ajusta imagem pra vc. Funciona     thm com câmera frontal. Criar notas a partir Biblioteca da Faculdade de Economia;     S SEMANAS ATRÁS Biblioteca da Faculdade de Economia;     Administração, Atuária e Contabilidade     (BFEAAC) A Biblioteca da FEAAC originou- Usando o recorte     S SEMANAS ATRÁS Biblioteca BIBLIOLECE AL ECONOMIA;     S SEMANAS ATRÁS BIBLIOLECE AL ECONOMIA;     Administração, Atuária e Contabilidade     (BFEAAC) A Biblioteca da FEAAC originou- BISANDO O RECORTE     S SEMANAS ATRÁS BIBLIOLECE AL ECONOMIA     ALMANAS ATRÁS BIBLIOLECE AL ECONOMIA;     S SEMANAS ATRÁS BIBLIOLECE AL ECONOMIA;     Administração, Atuária e Contabilidade     (BFEAAC) A Biblioteca da FEAAC originou- BISANDO D RECORTE     S SEMANAS ATRÁS BIBLIOLECE AL ECONOMIA;     Administração, Atuária e Contabilidade     (BFEAC) A Biblioteca da FEAAC originou- BISANDO D RECORTE     S SEMANAS ATRÁS BIBLIOLECE AL ECONOMIA;     Administração, Atuária e Contabilidade     (BFEAC) A Biblioteca da FEAAC originou- BISANDO D RECORTE     S SEMANAS ATRÁS BIBLIOLECE AL ECONOMIA;     S SEMANAS ATRÁS BIBLIOLECE AL ECONOMIA;     S SEMANAS ATRÁS BIBLIOLECE AL | E-mail: bibliotecafeaac@ufc.br<br>Telefones:<br>(85) 3366 7818 (Diretoria)<br>(85) 3366 7819 / 7820 (Empréstimo / Assistência ao Leitor)<br>(85) 3366 7821 (Seleção e Indexação)<br>Redes sociais<br>Blog: bibliotecadafeaacs.wordpress.com/ |                |
|            | 3 SEMANAS ATRÁS                                                                                                    |                                                                                                    |                |

## **Criando seus cadernos**

Criação de cadernos;
 Dicas para organizar seus cadernos.

#### 1. Organizando suas notas em cadernos

| Seguro   https://www.evernote.com/Hon        | e.action#n=f13fe7b5-c4e4-4c5e-89e1-3fcae0686de1&ses=4&sh=2&sds=5& | x 🖉 🗢 🖾 🤫           |
|----------------------------------------------|-------------------------------------------------------------------|---------------------|
| CADERNOS                                     | <b>e.</b> D 🕆 …                                                   | 🕼 Compartilhar -    |
| Q. Encontrar um caderno                      |                                                                   |                     |
| BFEAAC<br>0 notas                            |                                                                   |                     |
| Biblioteca: comissões<br>4 notas             |                                                                   |                     |
| Biblioteca: referência<br><sup>O notas</sup> |                                                                   |                     |
| Blog<br>1 nota                               |                                                                   |                     |
| Primeiro Caderno<br>O notas                  | O que são e para que se                                           | ervem os cadernos?  |
| Uruguai<br>O notas                           | Os cadernos são coleg                                             | ções de notas. Eles |
| 🗊 Lixeira                                    | ° existem para permitir                                           | o agrupamento de    |

notas relacionadas.

47

### 2. Crie cadernos clicando no ícone "Caderno" (1) e depois no ícone "Criar um caderno" (2). Na tela que será aberta, digite o nome do caderno e clique em "Criar caderno".

| $\leftrightarrow$ $\Rightarrow$ C | C 🔒 Seguro   https://www.evernote.com/Home.action | #n=f13fe7b5-c4e4-4c5e-89e1-3fcae0686de1&ses=4&sh=2&sds=5&                          | ☆ 🚜 🕈 🖾 🐐 :                                  |
|-----------------------------------|---------------------------------------------------|------------------------------------------------------------------------------------|----------------------------------------------|
| 4                                 | CADERNOS                                          |                                                                                    |                                              |
| +                                 | Q Encontrar um caderno                            | eca: comissões 🤟 🔒 tutoriais +                                                     |                                              |
| Q                                 | BFEAAC                                            |                                                                                    | te di la la la la la la la la la la la la la |
| Ð                                 | Biblioteca: comissões<br>4 notas                  | esse os tutoriais;<br>rticipe do treinamento oferecido pela biblioteca;<br>atique! | CRIAR CADERNO                                |
| +                                 | Biblioteca: referência<br><sup>0 notas</sup>      |                                                                                    | Documentos Biblioteca                        |
|                                   | Blog<br>1 nota                                    |                                                                                    | Documentos Dibiloteca                        |
|                                   | Primeiro Caderno<br>O notas                       |                                                                                    |                                              |
| 8                                 | Uruguai<br>O notas                                |                                                                                    | Cancelar Criar caderno                       |
|                                   | â Lixeira                                         | 0                                                                                  |                                              |

## 3. Use a barra de busca para pesquisar um caderno pelo seu título.

4

| CADERNOS                                            |        |                                        |                                                              |             |
|-----------------------------------------------------|--------|----------------------------------------|--------------------------------------------------------------|-------------|
| Q Encontrar um caderno                              |        |                                        |                                                              |             |
| BFEAAC<br>D notas                                   | or ← → | C 🏠 🔒 Seguro   https://www.evernote.co | com/Home.action#n=c10478c8-5636-47d2-a7e4-bc4ba2992662&ses=4 | &sh=2&sds=5 |
| Biblioteca: comissões<br>4 notas                    | rti 🎝  | CADERNOS                               |                                                              |             |
| Biblioteca: referência<br>o notas<br>Blog<br>1 nota | +      | Blog                                   | anota de teste                                               |             |
|                                                     | Q      | Blog<br>1 nota                         |                                                              |             |
| Primeiro Caderno<br><sup>0 notas</sup>              | 9      |                                        |                                                              |             |
| Jruguai<br><sup>notas</sup>                         | *      |                                        | a                                                            |             |
| 1 Lixeira                                           | 0      |                                        | 52                                                           | F           |
|                                                     |        |                                        |                                                              |             |

## 4. Na versão desktop, clique no triângulo ao lado do nome "Cadernos" para visualizar uma lista dos cadernos existentes. Clique no caderno desejado para acassá-lo.

| 📕 Todos os cadernos - zbel.lima@gmail.com | - Evernote                                                                                                    |                                                                                                    |                                                                                                    | – 0 ×                                                                                                    |
|-------------------------------------------|----------------------------------------------------------------------------------------------------|----------------------------------------------------------------------------------------------------|----------------------------------------------------------------------------------------------------|----------------------------------------------------------------------------------------------------|
| Arquivo Editar Exibir Nota Formatar       | Ferramentas Ajuda                                                                                                    |                                                                                                    |                                                                                                    | the second second second second second second second second second second second second second second second s                                                                                                    |
| 🗗 Nova nota 🔋 Todas as notas 🖓            | Sincronizar 💮 Atualizar 🔺 🖪 🕻                                                                                                    | Todos os cadernos - zbel.lima@gmail.com                                                                                                    | - Evernote                                                                                                    |                                                                                                    |
| 🕨 🖪 Cadernos                              | Pesquisar notas                                                                                                    | Arquivo Editar Exibir Nota Formatar                                                                                                    | Ferramentas Ajuda<br>Sincronizar (r) Atualizar 🖈 🗊 Como aprender a usar o                                                                                                    | Evernote                                                                                                    |
| ▶ 🗎 Etiquetas                             | Exibindo 9 notas em 🛛 Todos os cadernos 🕶                                                                                                    | Cadernos                                                                                                    | Pesquisar notas Q                                                                                                    | Como aprender a usar o Evernote                                                                                                    |
| Tixeira (4)                               | Livros para Doação<br>Ontem 23:52 Essa lista será atualizada period<br>você não encontrou nada do seu agrado, não<br>vez em alguns dias =) Ritos de passagem - Fa<br>Atividades do Blog<br>13/03/2017 Recorrentes Atualizar página de v<br>estatísticas de acesso e interação com postag<br>postagens Leia Mulheres Biblioteconomia no<br>O que preciso fazer<br>24/02/2017 Pesquisar sobre país Clima Cultu<br>turísticos Custo de viagem Necessidade de v<br>embaixada brasileira? Passagens Definir data<br>Como aprender a usar o Evernote | <ul> <li>✓ Cadernos</li> <li>BFEAAC</li> <li>Blog (1)</li> <li>BU: comissões (5)</li> <li>BU: referência</li> <li>Não Classificadas (1)</li> <li>Notas públicas (1)</li> <li>Uruguai (1)</li> <li>▷</li></ul> | Exibindo 9 notas em Todos os cadernos<br>Livros para Doação<br>Ontem 23:52 Essa lista será atualizada periodicamente, por isso se você não encontrou nada do seu agrado, não desista e tente outra vez em alguns dias =) Ritos de passagem - Fabio Kabral (afrofuturi<br>Atividades do Blog<br>13/03/2017 Recorrentes Atualizar página de eventos Conferir estatísticas de acesso e interação com postagens Ideias para postagens Leia Mulheres Biblioteconomia no Instagram Livro "eu<br>O que preciso fazer<br>24/02/2017 Pesquisar sobre país Clima Cultura Segurança Pontos turísticos Custo de viagem Necessidade de visto Onde fica a embaixada brasileira? Passagens Definir data da viagem Hospedag<br>Como aprender a usar o Evernote | <ul> <li>Como aprender a usar o Evernote</li> <li>BU: comissões ▼ tutoriais Adicionar etiqueta</li> <li>V a ▼ B I ⊻</li> <li>Acompanhe as dicas que vem por e-mail;</li> <li>Acesse os tutoriais;</li> <li>Participe do treinamento oferecido pela biblioteca;</li> <li>Pratique!</li> </ul> |
|                                           | 23/02/2017 tutoriais Acompanhe as dicas qu<br>Acesse os tutoriais; Participe do treinamento<br>biblioteca; Pratique!                                                                                                    |                                                                                                    | 23/02/2017 tutoriais Acompanhe as dicas que vem por e-mail;<br>Acesse os tutoriais; Participe do treinamento oferecido pela<br>biblioteca; Pratique!                                                                                                    |                                                                                                    |

Anotações versão mobil

5. Na versão *mobile*, os cadernos podem ser acessados através do ícone presente no canto superior esquerdo (1), selecione a opção "Cadernos" (2) para acessá-los.

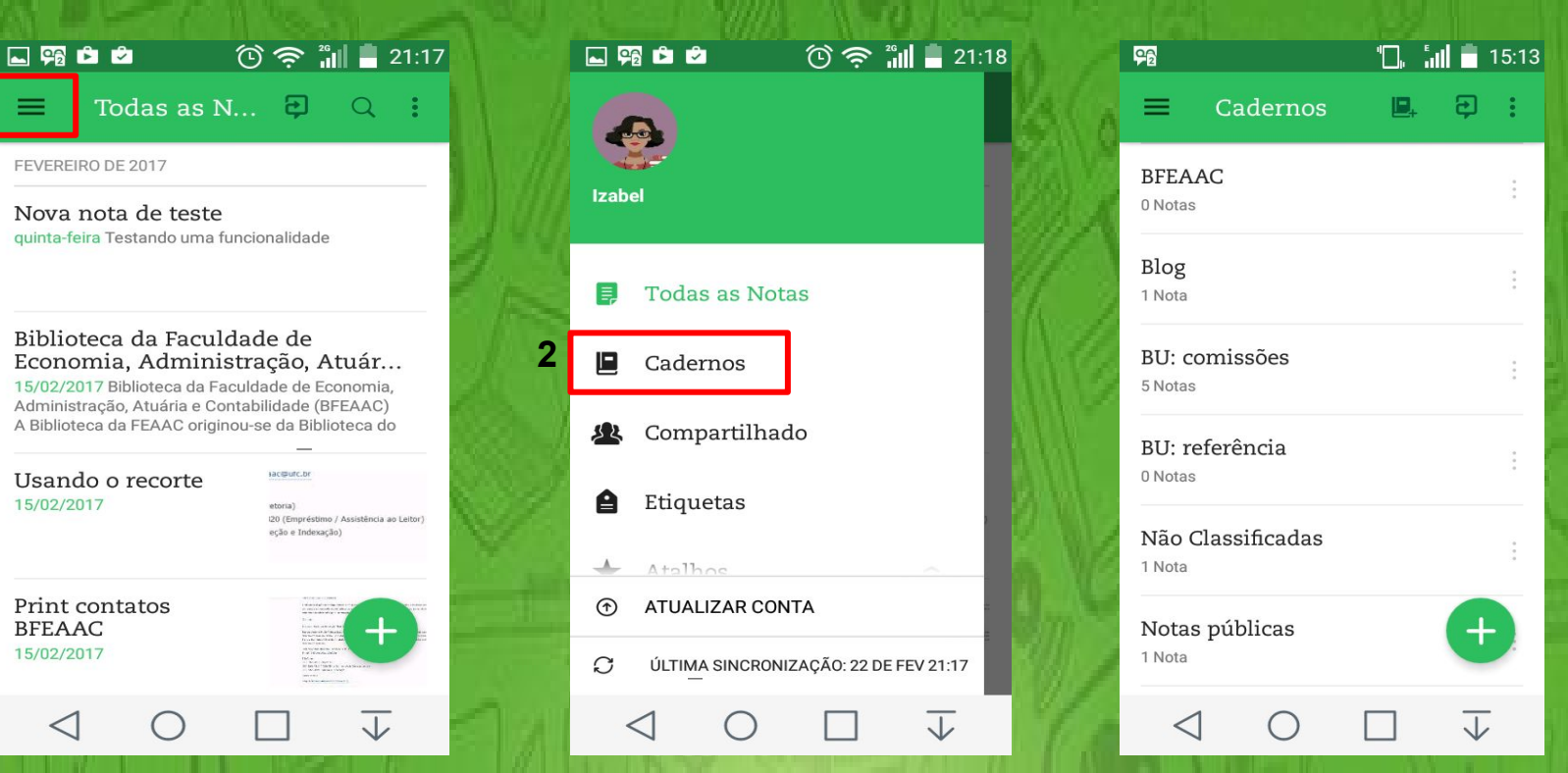

#### 6. Dicas para organizar seus cadernos

★ O Evernote salva as notas novas no caderno que veio com a criação da sua conta. Lembre-se disso quando for procurar notas recém-criadas. ★ Crie uma estrutura lógica de cadernos. Você pode organizar seus cadernos por projeto, atividade, prazos etc. Estabeleça uma convenção de nomenclatura. Por exemplo, os nomes dos cadernos relacionados à sua monografia podem começar com a palavra monografia, ou seja, "Monografia: referencial", "Monografia: coleta de dados" etc.

## **Criando tags**

Criação de tags;
 Dicas para organizar suas etiquetas.

## Adicione tags à sua nota através do botão "Etiquetas". É possível inserir tanto tags já existentes quanto criar novas tags através dessa opção.

| $\epsilon \rightarrow 0$ | C 🛆 🔒 Seguro   https://www.evernote.com/Home.a                                                                                                    | iction?passwordChanged=true#n=f13fe7b5-c4e4-4c5e-89e1-3fcae0686de1&ses=4&sh=2&sds=5&                                                                                    | ک <mark>ہ ک</mark>  |
|--------------------------|----------------------------------------------------------------------------------------------------|----------------------------------------------------------------------------------------------------|---------------------|
| 9                        | NOTAS                                                                                                    | Ø ☆ i i i ··· Compartil                                                                                                    | h <mark>ar</mark> ~ |
|                          | 1 nota Opções ~                                                                                                    | ■ Gotham v 14 v ■ v B I U ÷ {} ⊠ ⊞ [ Ø Ø ▲ □ □ v ⊕ ⊡ ← Mais v                                                                                                    |                     |
| (+)                      | ✓ INTRODUÇÃO X                                                                                                    | Como aprender a usar o Evernote                                                                                                    |                     |
| Q<br>(2)                 | Conclua sua configuração<br>Obtenha a potência completa do<br>Evernote e sincronize entre dispositivos.<br>© Experimente o Evernote Web<br>Crie sua primeira nota | <ul> <li>Acompanhe as dicas que vem por e-mail;</li> <li>Acesse os tutoriais;</li> <li>Participe do treinamento oferecido pela biblioteca;</li> <li>Pratique</li> </ul> |                     |
| *                        | <ul> <li>Defina lembretes</li> <li>Envie notificações a si mesmo</li> </ul>                                                                                       |                                                                                                    |                     |
|                          | ③ Instalar o Web Clipper                                                                                                    |                                                                                                    |                     |

Salve artígos e páginas da web

### 2. Para visualizar as tags já existentes, clique em "Etiquetas" (1). Note que há uma barra de busca (2) e um botão para criar novas tags (3).

| $\leftrightarrow \rightarrow c$ | Call Seguro   https://www.evernote.com/Home.action# | n=f13fe7b5-c4e4-4c5e-89e1-3fcae0686de1&ses=4&sh=2&sds=5&     | ☆ 🎝 🖓 🤫        |
|---------------------------------|-----------------------------------------------------|--------------------------------------------------------------|----------------|
| 4                               | ETIQUETAS 3                                         |                                                              |                |
| 4                               | 2 Q. Encontrar uma etiqueta                         | missões ~ 🗎 tutoriais +                                      |                |
|                                 |                                                     | o aprender a usar o Evernote                                 |                |
| Q                               | c                                                   |                                                              |                |
| ହ                               | clipper 3                                           | rticipe do treinamento oferecido pela biblioteca;<br>atique! |                |
|                                 | T tutoriais 5                                       |                                                              |                |
| *                               |                                                     | As <i>taas</i> são organizadas al                            | lfabeticamente |
| <b>P</b>                        |                                                     | a bá indicação do quanta                                     | na potos ostão |
|                                 | l                                                   | e na muicação de quanta                                      | is notas estau |
|                                 |                                                     | vinculadas a cada uma dela                                   | IS.            |

#### 3. Dicas para organizar suas etiquetas

★ Crie etiquetas reutilizáveis. Assim, você poderá usar a mesma etiqueta várias vezes e terá uma outra forma de agrupar e localizar suas notas;  $\star$  Adicione uma etiqueta para identificar o *status* de um projeto (próximo, em andamento, concluído); Use as tags para adicionar um nível de prioridade às notas; Estabeleça uma convenção de nomenclatura. Por exemplo, todas as etiquetas sobre um tema podem começar com um símbolo específico.

## **Funcionalidades Extras**

★ Criptografia;
★ Lembretes;
★ Workchat;
★ Sincronização.

## 1. É possível, por meio da versão desktop, criptografar o conteúdo de uma nota.

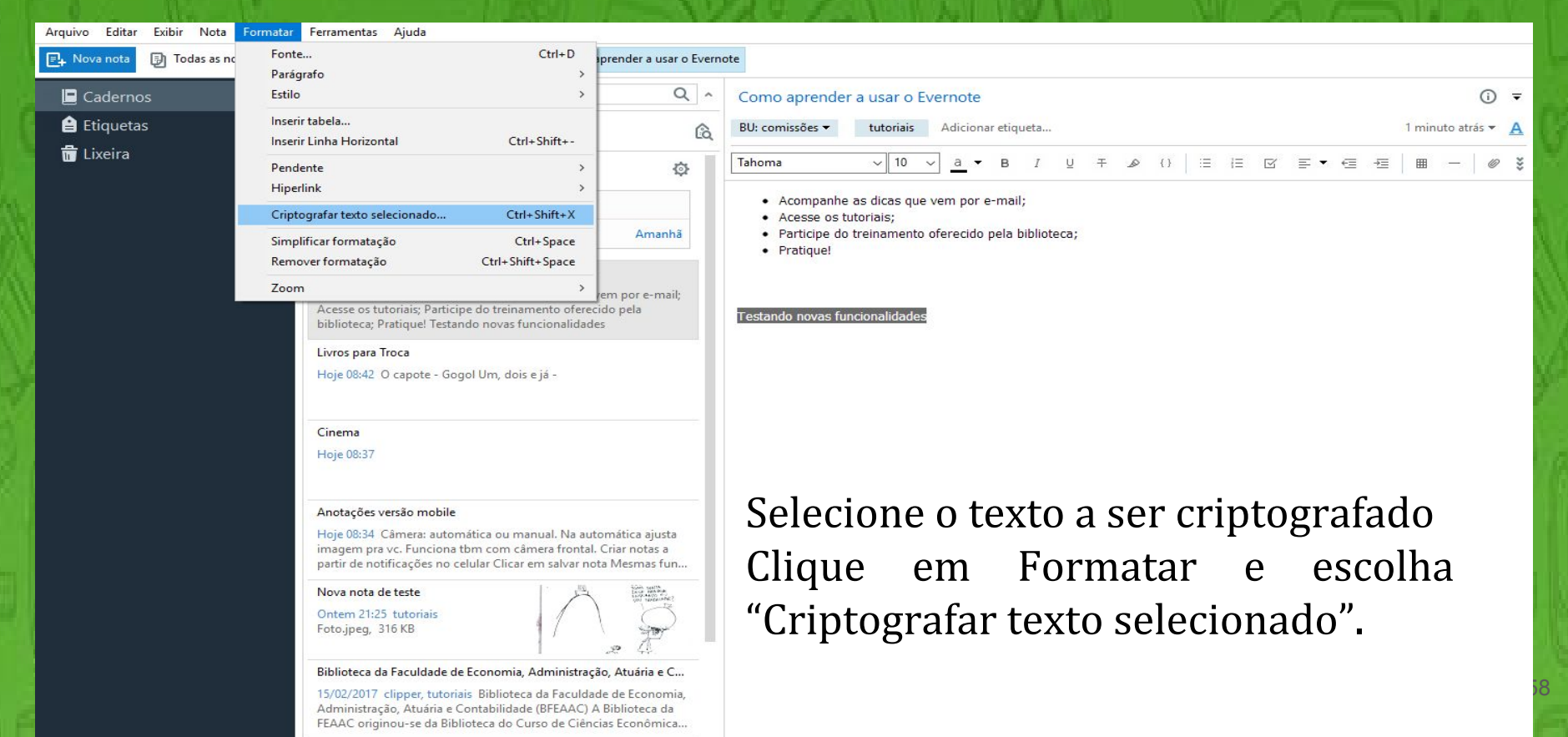

### 2. Insira uma senha. A senha de criptografia pode ser diferente da senha de login e, uma vez criada, você poderá usá-la em todas as criptografias.

| Arquivo Editar Exibir Nota Formatar | Ferramentas Ajuda                                                                                                    |                                                             |                                                                        |
|-------------------------------------|----------------------------------------------------------------------------------------------------|-------------------------------------------------------------|------------------------------------------------------------------------|
| 📑 Nova nota 🕑 Todas as notas 🔗      | Sincronizar 🕥 Atualizar \star 🔋 Com                                                                                                    | o aprender a usar o Evern                                   | note                                                                   |
| 🕒 Cadernos                          | Pesquisar notas                                                                                                    | Q ^                                                         | Como aprender a usar o Evernote                                        |
| 🔒 Etiquetas                         | Letas Exibindo 9 notas em Todos os cadernos ▼ (a)<br>▲ Lembretes (1)<br>Não Classificadas                                                                                                    |                                                             | BU: comissões 🔻 tutoriais Adicionar etiqueta 1 minuto atrás 🔻 <u>A</u> |
| 📅 Lixeira                           |                                                                                                    |                                                             |                                                                        |
|                                     |                                                                                                    |                                                             | Acompanhe as dicas que vem por e-mail;     Acesse as tutoriais;        |
|                                     | Cinema                                                                                                    | Amanhã                                                      | Participe do treinamento oferecido pela biblioteca;     Praticipe      |
|                                     | Como aprender a usar o Evernote<br>1 minuto atrás tutoriais: Acompanhe as dicas qu<br>Acesse os tutoriais; Participe do treinamento ofer<br>biblioteca; Pratique! Testando novas funcionalida | e vem por e-mail;<br>criptografia de notas                  | ×                                                                      |
|                                     | Livros para Troca<br>Hoje 08:42 O capote - Gogol Um, dois e já -                                                                                                    | Insira a senha de cripto<br>Dica:<br>Nenhuma dica disponíve | Igrafia:                                                               |
|                                     | Cinema<br>Hoje 08:37                                                                                                    | Lembrar senha até e                                         | eu sair do Evernote                                                    |
|                                     | Anotações versão mobile<br>Hoje 08:34 Câmera: automática ou manual. Na a<br>imagem pra vc. Funciona tbm com câmera front<br>partir de notificações no celular Clicar em salvar                | automática ajusta<br>tal. Criar notas a<br>nota Mesmas fun  |                                                                        |

## **3. Depois de criptografado, o conteúdo terá a seguinte aparência:**

| Arquivo Editar Exibir Nota Formatar | r Ferramentas Ajuda                                                                                                    |                                             |                                                 |                   |                      |        |         |                    | Ī   |
|-------------------------------------|----------------------------------------------------------------------------------------------------|---------------------------------------------|-------------------------------------------------|-------------------|----------------------|--------|---------|--------------------|-----|
| 📑 Nova nota 🔋 Todas as notas 🏾 🖯    | Sincronizar 💮 Atualizar 🔺 🔋 Como apr                                                                                                    | render a usar o Everi                       | note                                            |                   |                      |        |         |                    |     |
| 🖻 Cadernos                          | Pesquisar notas                                                                                                    | Q ^                                         | Como aprender                                   | a usar o Everno   | ote                  |        |         | (i) <del>,</del>   |     |
| 🔒 Etiquetas                         | Exibindo 9 notas em Todos os cadernos 🕶                                                                                                    | íà,                                         | BU: comissões 🔻                                 | tutoriais Adic    | ionar etiqueta       |        |         | 1 minuto atrás 👻 🧕 | 1   |
| 📅 Lixeira                           | Lembretes (1)                                                                                                    | ¢                                           | Tahoma                                          | √ 10 √ a          | - B I U              | ∓ ⊿ {} | ≡ ▼ ∈ ⊕ | ≡   ⊞ -   ∅ 3      | 555 |
|                                     | Não Classificadas                                                                                                    |                                             | Acompanhe a                                     | s dicas que vem p | oor e-mail;          |        |         |                    |     |
|                                     | Cinema                                                                                                    | Amanhã                                      | Accesse os tut     Participe do t     Pratique! | reinamento oferec | ido pela biblioteca; |        |         |                    |     |
|                                     | Como aprender a usar o Evernote                                                                                                    | V                                           |                                                 |                   |                      |        |         |                    |     |
|                                     | 1 minuto atrás tutoriais Acompanhe as dicas que ver<br>Acesse os tutoriais; Participe do treinamento oferecid<br>biblioteca; Pratique!                            | m por e-mail;<br>io pela                    |                                                 |                   |                      |        |         |                    |     |
|                                     | Livros para Troca<br>Hoje 08:42 O capote - Gogol Um, dois e já -                                                                                                  |                                             |                                                 |                   |                      |        |         |                    |     |
|                                     |                                                                                                    |                                             |                                                 |                   |                      |        |         |                    |     |
|                                     | Cinema                                                                                                    |                                             |                                                 |                   |                      |        |         |                    |     |
|                                     | Hoje 08:37                                                                                                    |                                             |                                                 |                   |                      |        |         |                    |     |
|                                     | Anotações versão mobile                                                                                                    |                                             |                                                 |                   |                      |        |         |                    |     |
|                                     | Hoje 08:34 Câmera: automática ou manual. Na autor<br>imagem pra vc. Funciona tbm com câmera frontal. C<br>partir de notificações no celular Clicar em salvar nota | nática ajusta<br>riar notas a<br>Mesmas fun |                                                 |                   |                      |        |         |                    |     |
|                                     | Nova nota de teste<br>Ontem 21:25 tutoriais<br>Foto.jpeg, 316 KB                                                                                                  |                                             |                                                 |                   |                      |        |         |                    |     |

### 4. Você pode consultar o conteúdo criptografado tanto na versão desktop quanto na versão online. Para tanto, clique sobre o conteúdo e digite a senha criada anteriormente.

| Arquivo Editar Exibir Nota Formata | r Ferramentas Ajuda                                                                                                    |                     |                                                                   |                  |     |
|------------------------------------|----------------------------------------------------------------------------------------------------|---------------------|-------------------------------------------------------------------|------------------|-----|
| 📑 Nova nota 🔋 Todas as notas 🏾 🏾   | Sincronizar 🕥 Atualizar ★ 🕞 Como apres                                                                                                    | nder a usar o Everr | note                                                              |                  |     |
| 📃 Cadernos                         | Image: Pesquisar notas                                                                                                    | Q ^                 | Como aprender a usar o Evernote                                   | () <del>,</del>  | F   |
| 🔒 Etiquetas                        | Exibindo 9 notas em Todos os cadernos 🕶                                                                                                    | íà,                 | BU: comissões ▼ tutoriais Adicionar etiqueta                      | minuto atrás 🔻 📕 |     |
| 📅 Lixeira                          | ▲ Lembretes (1)                                                                                                    | ¢                   |                                                                   | ▦ -   ∅          | 244 |
|                                    | Não Classificadas                                                                                                    |                     | Acompanhe as dicas que vem por e-mail;     Acosse os tutoriais;   |                  |     |
|                                    | Cinema                                                                                                    | Amanhã              | Participe do treinamento oferecido pela biblioteca;     Pratigue! |                  |     |
|                                    | Como aprender a usar o Evernote<br>1 minuto atrás tutoriais Acompanhe as dicas que vem<br>Acesse os tutoriais; Participe do treinamento oferecido<br>biblioteca; Pratique! | por e-mail;<br>pela | Testando novas funcionalidades                                    |                  | ]   |
|                                    | Livros para Troca<br>Hoje 08:42 O capote - Gogol Um, dois e já -                                                                                                    |                     |                                                                   |                  |     |
|                                    | Cinema<br>Hoje 08:37                                                                                                    |                     |                                                                   |                  |     |

# 5. Sempre que uma nota for fechada, tanto na versão desktop quanto na web, o conteúdo criptografado volta a ficar oculto.

| $\leftrightarrow$ $\rightarrow$ ( | C 🏠 🔒 Seguro   https://www.evernote.com/Home.                                                                                                    | action#n=f13fe7b5-c4e4-4c5e-89e1-3fcae0686de1&ses=4&sh=2&sd                                                                          | ds=5& ✿ 4                                                                                                    |                                                                                                    |
|-----------------------------------|----------------------------------------------------------------------------------------------------|----------------------------------------------------------------------------------------------------|----------------------------------------------------------------------------------------------------|----------------------------------------------------------------------------------------------------|
| 4                                 | NOTAS                                                                                                    | 🖄 🛠 🛈 🗊 …                                                                                                    | D Compar                                                                                                    | tilhar 🗸 🖉                                                                                                    |
| (+)                               | 9 notas Opções ~                                                                                                    | BU: comissões v A tutoriais +                                                                                                    |                                                                                                    |                                                                                                    |
|                                   | Como aprender a usar o Evernote                                                                                                    | Como aprender a usar e Eve                                                                                                    | C ① Pseguro   https://www.evernote.com/Home.ac                                                                                                    | ction#n=f13fe7b5-c4e4-4c5e-89e1-3fcae0686de1&ses=4&sh=2&sds=5&                                                                                                    |
| G<br>D                            | Acompanhe as dicas que vem por e-mail;<br>Acesse os tutoriais; Participe do treinamento<br>oferecido pela biblioteca; Pratique!                                            | <ul> <li>Acompanhe as dicas que vem por e-n</li> <li>Acesse os tutoriais;</li> <li>Participe do treinamento oferecido per</li> </ul> | NOTAS                                                                                                    | ∅ ★ ③ ⊡ …                                                                                                    |
|                                   | Livros para Doação                                                                                                    | Pratique!                                                                                                    | 9 notas Opções ~                                                                                                    | BU: comissoes V la tutoriais +                                                                                                    |
| *                                 | 36 MINUTOS ATRÁS<br>Essa lista será atualizada periodicamente,<br>por isso se você não encontrou nada do seu<br>agrado, não desista e tente outra vez em                   | Testando novas funcionalidades                                                                                                    | Como aprender a usar o Evernote<br>19 SEGUNDOS ATRÁS<br>Acompanhe as dicas que vem por e-mail;<br>Acesse os tutoriais; Participe do treinamento<br>oferecido pela biblioteca; Pratique! | Como aprender a usar o Evernote <ul> <li>Acompanhe as dicas que vem por e-mail;</li> <li>Acesse os tutoriais;</li> <li>Participe do treinamento oferecido pela biblioteca;</li> </ul> |
|                                   | Atividades do Blog<br>SEMANA PASSADA<br>Recorrentes Atualizar página de eventos<br>Conferir estatísticas de acesso e interação<br>com postagens Ideias para postagens Leia | *                                                                                                    | Livros para Doação<br>36 MINUTOS ATRÁS<br>Essa lista será atualizada periodicamente,<br>por isso se você não encontrou nada do seu<br>agrado, não desista e tente outra vez em          | Pratique!     Ammana                                                                                                    |
|                                   | ANTIN                                                                                                    |                                                                                                    | Atividades do Blog<br>SEMANA PASSADA<br>Recorrentes Atualizar página de eventos<br>Conferir estatísticas de acesso e interação<br>com postagens Ideias para postagens Leia              |                                                                                                    |

### 6. O Evernote também possui a opção lembretes. Essa opção permite transformar qualquer nota em um lembrete.

 $\times$ 

#### Obtenha notificações de lembretes em seus dispositivos.

Lembre-se de tudo, em 2 passos fáceis.

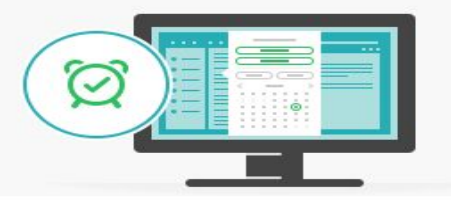

1. Defina um lembrete ao clicar no ícone do relógio em qualquer nota.

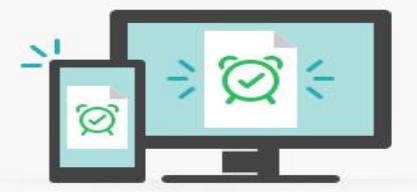

 Selecione 'Notificar-me' e escolha onde você gostaria de ver as notificações.

## 7. Marque o ícone de lembretes (1), clique em Notificar-me (2) e escolha a data em que o lembrete deve ser enviado (3).

| ← → C 🏠 🕒 Seguro   https://www.evernote.com/Home.action#n=9f45894c-83ac-4c9a-ab60-a92596089525                                                                                                    | !5&ses=4&sh=2&sds=2& ☆ 🚨 :                                                                                                    |       |
|----------------------------------------------------------------------------------------------------|----------------------------------------------------------------------------------------------------|-------|
| <ul> <li>← → C △ ▲ Seguro   https://www.evernote.com/Home.action#n=9f45894c-83ac-4c9a-ab60-a92596089529</li> <li>☑ ↓ 1 ③ ① …</li> <li>✓ Lembrete adicionado imeiro Caderno ~ ▲ Nova etiqueta</li> <li>✓ Lembrete adicionado ganizar anotações do Evernote!</li> <li>Não esqueça de organizar as anotações do treinar</li> </ul> | 5&ses=4&sh=2&sds=2&<br>Compartilhar Concluido                                                                                                    | 16085 |
|                                                                                                    | S       T       Q       S       S       D         26       27       28       29       30       31       1         2       3       4       5       6       7       8         9       10       11       12       13       14       15         16       17       18       19       20       21       22         23       24       25       26       27       28       29         30       31       1       2       3       4       5 |       |

8. Para criar lembretes a partir de dispositivos móveis, escolha este formato de nota (1) , digite um título (2), escolha data e horário (3 e 4) e clique em definir (5).

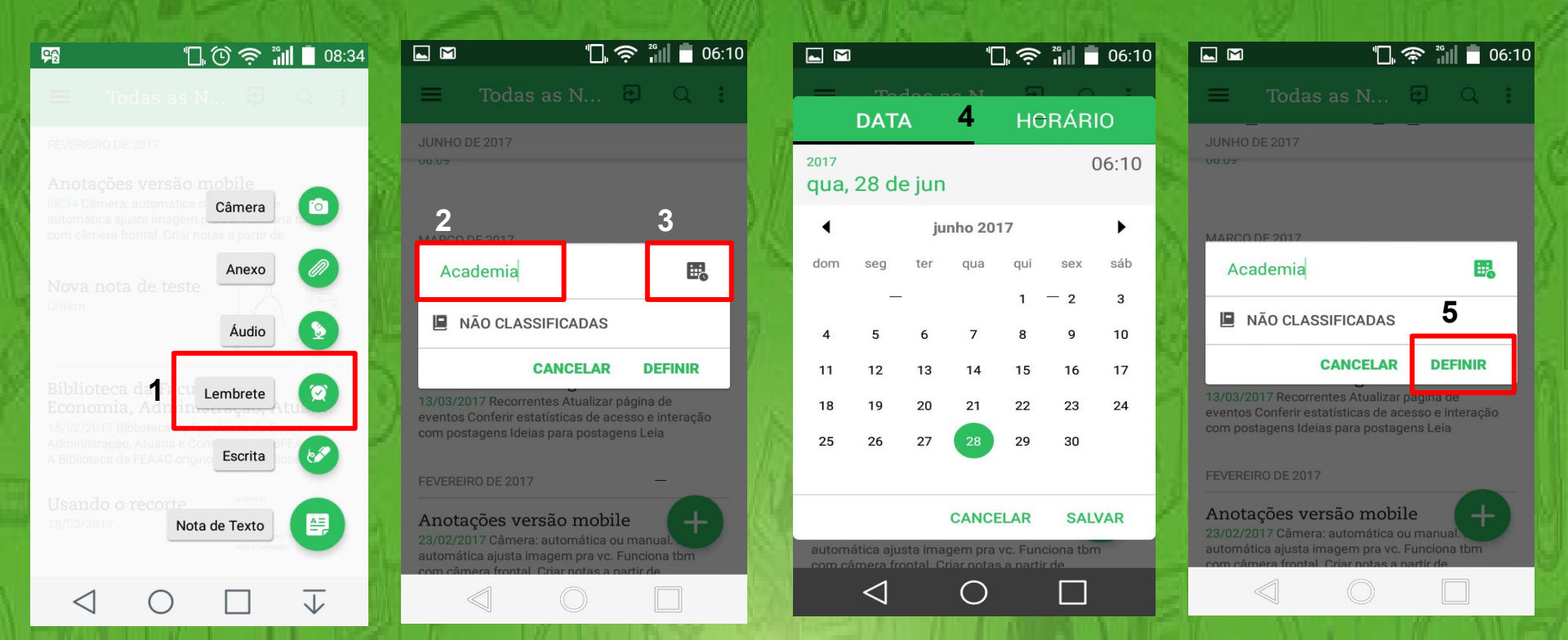

### 9. Para que a opção lembretes funcione corretamente, é importante utilizar o Evernote também em seus dispositivos móveis. Assim, além do e-mail, você também receberá alertas no seu celular.

| <b>-</b> 92     | ¢ © <u>ا</u> " | <sup>26</sup> 11 08:38 |  |  |  |  |  |
|-----------------|----------------|------------------------|--|--|--|--|--|
| ≡ то            | odas as N 🔁    | Q :                    |  |  |  |  |  |
| ର୍ଷ LEMBI       | RETES          |                        |  |  |  |  |  |
| NÃO CLASSI      | FICADAS        |                        |  |  |  |  |  |
| Ciner           | na             | AMANHÃ                 |  |  |  |  |  |
| FEVEREIRO D     | E 2017         |                        |  |  |  |  |  |
| Cinema<br>08:37 |                |                        |  |  |  |  |  |
| Ø AMANHA        | λ.             |                        |  |  |  |  |  |
|                 |                |                        |  |  |  |  |  |
|                 | Lista de       |                        |  |  |  |  |  |
| lembretes no    |                |                        |  |  |  |  |  |
|                 | celular        |                        |  |  |  |  |  |

| Lembretes para 24/02/2017 Dentrada x                     |                                                     | ē B                                           |
|----------------------------------------------------------|-----------------------------------------------------|-----------------------------------------------|
| Evernote <no-reply@evernote.com></no-reply@evernote.com> |                                                     | 05:14 (Há 9 horas) 💥 🗮 👻                      |
| Severnote                                                | 図 LEMBRETES<br>24<br>Fevereiro 2017                 | E-mail de<br>aviso sobre<br>um lembrete.      |
| Aqui está                                                | O QUE ITÁ EXPITA<br>Cinema ><br>© NÃO CLASSIFICADAS | ar hoje:                                      |
| O Evernote é sincr<br>Windows Mac                        | onizado em todos os seus<br>Corriron<br>Google Play | dispositivos.<br>Pownload on the<br>App Store |
| Conta - Blog -<br>Este e-mail foi enviado a              | Suporte • Alterar configuraçõe                      | es de lembretes                               |

## 10. O *Workchat* é o bate-papo do Evernote. Clique no botão *Workchat* (1) para visualizar as conversas iniciadas; pesquise conversas (2) ou inicie um novo bate-papo (3).

| $\leftrightarrow$ $\Rightarrow$ ( | 3 û ( | Seguro   https://www.evernote.com/Home.act                                  | tion#n=f13fe7  | 7b5-c4e4-4c5e-89e1-3fcae0686de1&ses=4&sh=2&sds=5&                                                                                               | ☆    |
|-----------------------------------|-------|-----------------------------------------------------------------------------|----------------|----------------------------------------------------------------------------------------------------|------|
| 4                                 | WC    | DRK CHAT                                                                    | 3<br>@         | ★ ① û ···                                                                                                    | ß Co |
| <b>(+</b> )                       | 2     | Q Pesquisar pessoas ou chats                                                |                | missões 🗎 tutoriais +-                                                                                                    |      |
| -<br>1 Q<br>2                     | E     | Edvander<br>Teste.                                                          | 04/03/17       | O aprender a usar o Evernote<br>ompanhe as dicas que vem por e-mail;<br>esse os tutoriais;<br>rticipe do treinamento oferecido pela biblioteca; |      |
| *                                 | E     | Edvander, Juliana Lima<br>Quero testá-lo                                    | 21/02/17       |                                                                                                    |      |
|                                   | C     | Juliana Lima, dianamfl@ufc<br>Prezados(as), boa tarde! Compartilho o diário | 27/01/17<br>de |                                                                                                    |      |

11. Além de trocar mensagens de texto, é possível compartilhar notas via *Workchat*. Gerencie as permissões para controlar quem e como as pessoas visualizam e interagem com a nota compartilhada.

| Acompanhe as dicas que vem por e-mail;                                             |        |
|------------------------------------------------------------------------------------|--------|
| Acesse os tutoriais; Participe do treinamento oferecido pela biblioteca; Pratique! |        |
| Livros para Doação                                                                 |        |
| Edvander                                                                           | ① ×    |
| qui, mar 2 10:19 PM<br>Show, Izabe!! ;)                                            |        |
| Sab, mar 4 4:28 AM<br>Teste.                                                       | i      |
| [] [latex] 06 - Referência cruzada →                                               |        |
| •                                                                                  | Enviar |

# 12. Na versão desktop, também é possível usar o *Workchat*. Clique em "Exibir" e depois em "*Workchat*" para acessar suas conversas.

| 📕 Todos os cadernos -           | zbel.lima@gmail.com - Ev                       | ernote                                                         |                                     |                                                                 |               |                                                                                                    |              |                                                                                      | - 0                                                                                                    | ×            |                        |        |
|---------------------------------|------------------------------------------------|----------------------------------------------------------------|-------------------------------------|-----------------------------------------------------------------|---------------|----------------------------------------------------------------------------------------------------|--------------|--------------------------------------------------------------------------------------|----------------------------------------------------------------------------------------------------|--------------|------------------------|--------|
| Arquivo Edita Exil              | oir Nota Formatar F                            | erramentas Ajuda                                               |                                     |                                                                 |               |                                                                                                    |              |                                                                                      |                                                                                                    |              |                        |        |
| 🗐 Nova nota                     | Atalhos                                        | >                                                              | * 🕫 C                               | omo aprender a usar o Evernote                                  |               |                                                                                                    |              |                                                                                      |                                                                                                    |              |                        |        |
| Caderno                         | Painel Esquerdo                                | F10                                                            |                                     | Q ^ 1                                                           | ivros nara    | Doacão                                                                                                    |              |                                                                                      | (                                                                                                    | ə =          |                        |        |
| BFEAAC                          | Lista de Notas<br>Painel de Notas              | Ctrl+F11                                                       |                                     | Todos os cadernos - zbel.lima@gmail.con                         | n - Evernote  | bouçuo                                                                                                    |              |                                                                                      |                                                                                                    | /            | - 0                    | ×      |
| Blog (1)                        | Exibição de Etiquetas                          | Ctrl+Shift+T                                                   | is cadernos 🔻                       | Arquivo Editar Exibir Nota Formata                              | sincronizar 💮 | Ajuda<br>Atualizar 🗶 🖲 Como aprender a usar o Everr                                                                                                    | note         |                                                                                      |                                                                                                    |              |                        |        |
| BU: comissõe                    | Decquica Rápida                                | CtrlsO                                                         |                                     | Cadernos<br>BFEAAC                                              | Q Pesquisar p | Edvander Juliana Lima 19:45                                                                                                    | Edvander     |                                                                                      |                                                                                                    |              | G                      | D 10   |
| BU: referênci                   | Work Chat                                      |                                                                |                                     | Blog (1)<br>BU: comissões (5)                                   | E             | Você: Pessoas, na versão desktop de vocês aparece o                                                                                                    |              | 06/02 04:45                                                                          |                                                                                                    |              |                        |        |
| Não Classifica<br>Notas pública | Pesquisa Informação<br>Barra de Ferramentas de | Ctrl+F10<br>Edicão F8                                          |                                     | BU: referência<br>🔁 Não Classificadas (1)<br>Notas públicas (1) |               | botao novo chat r ja rucej tudo e nao consegui<br>encontrá-lo<br>Edvander mar 04<br>Show, inshell o                                                                  |              | Dlá, Izabell Vc pod<br>funcionalidades po<br>e desktop eu tenho<br>vence essa semana | eria ficar responsável por inserir no tutorial algumas das<br>r dispositivos móveis? Incluindo os prints? Da versão wel<br>a alguns salvos já. Minha conta premium por degustação<br>, será mais um teste no aplicativo ;) | ,            |                        |        |
| 🔒 Etiquetas                     | Barra de Status                                |                                                                | o Evernote                          | 🔒 Etiquetas                                                     | G             | Snow, izabel: ;)                                                                                                    |              |                                                                                      |                                                                                                    |              | 06/02 16:              | .11    |
| A.,                             |                                                | C                                                              | 1                                   |                                                                 | EÆ            | Edvander, Juliana Lima +6 jan 27                                                                                                    |              |                                                                                      | Okl Vou instalar no celular e printa                                                                                                    | r as princip | ais coisas             |        |
| Lixeira (5)                     |                                                | 24/03/2017 tutoriais Acomp                                     | anhe as dicas qu                    | 16                                                              | ĪĪ            | <ul> <li>Prezados(as), boa tarde! Compartilho o diário de<br/>campo referente aos pontos discutidos na reunião do<br/>dia 26.01.2017. Grato pela atenção!</li> </ul> |              |                                                                                      | Pegando os prints do celular e amando a funcio                                                                                                    | onalidade c  | 22/02 21:<br>da câmera | 26     |
|                                 |                                                | Acesse os tutoriais; Participe                                 | do treinamento                      | c <mark>.</mark>                                                |               |                                                                                                    |              | 02/03 22:19                                                                          |                                                                                                    |              |                        |        |
|                                 |                                                | biblioteca; Pratique:                                          |                                     |                                                                 |               |                                                                                                    |              | Show. Izabel! :)                                                                     |                                                                                                    |              |                        |        |
|                                 |                                                | Livros para Doação                                             |                                     |                                                                 |               |                                                                                                    |              | 04/03 04:28                                                                          |                                                                                                    |              |                        |        |
|                                 |                                                | 24/03/2017 Essa lista será atu                                 | alizada periodica                   | a                                                               |               |                                                                                                    |              | Teste.                                                                               |                                                                                                    |              |                        |        |
|                                 |                                                | você não encontrou nada do<br>vez em alguns dias =) Ritos d    | seu agrado, não<br>e passagem - Ur  | 2<br>1                                                          |               |                                                                                                    |              | 📑 [latex] 06 - Rei                                                                   | erência cruzada 🔸                                                                                                    |              |                        |        |
|                                 |                                                | Atividades do Blog                                             |                                     |                                                                 |               |                                                                                                    |              |                                                                                      |                                                                                                    |              |                        |        |
|                                 |                                                | 13/03/2017 Recorrentes Atua<br>estatísticas de acesso e intera | lizar página de e<br>ção com postag |                                                                 |               |                                                                                                    |              |                                                                                      |                                                                                                    |              |                        |        |
|                                 |                                                | postagens Leia Mulheres Bibl                                   | ioteconomia no                      |                                                                 |               |                                                                                                    | Digite sua m | ensagem                                                                              |                                                                                                    | _            |                        | Enviar |

### 13. Sempre que uma nota for alterada a partir da versão desktop do Evernote, é importante sincronizá-la para que as mudanças fiquem visíveis em todos os dispositivos.

| 📕 Todos os cadernos - zbel.lima@gmail.co | m - Evernote                                                                                                    | - 0 X                                                                                                    |
|------------------------------------------|----------------------------------------------------------------------------------------------------|----------------------------------------------------------------------------------------------------|
| Arquivo Editar Exibir Nota Format        | ar Ferramentas Ajuda                                                                                                    |                                                                                                    |
| 📑 Nova nota 🔋 Todas as notas 🧲           | 🕈 Sincronizar 🕥 Atualizar 🔹 🕫 Como aprender a usar o E                                                                                                    | remote                                                                                                    |
| 🖻 Cadernos                               | Pesquisar notas Q                                                                                                    | ^ Como aprender a usar o Evernote ① ▼                                                                                                 |
| 🔒 Etiquetas                              | Exibindo 9 notas em Todos os cadernos 🔻                                                                                                    | BU: comissões ▼ tutoriais Adicionar etiqueta 31/01/2017 ▼ ▲                                                                           |
| 📅 Lixeira (1)                            | Evernote Essentials.                                                                                                    | ~ ~ ~ a ▼ B I ⊻ ∓ & ()   Ξ Ε ⊠ Ξ ▼ € Ξ   ■ −   Ø 💱                                                                                    |
|                                          | Vamos começar!                                                                                                    | Acompanhe as dicas que vem por e-mail;     Acesse os tutoriais;     Participe do treinamento oferecido pela biblioteca;     Pratique! |
|                                          | Criar uma nota                                                                                                    |                                                                                                    |
|                                          | Criar um caderno                                                                                                    |                                                                                                    |
|                                          | Capture conteúdo da web                                                                                                    |                                                                                                    |
|                                          | Sincronize sua conta do Evernote                                                                                                    |                                                                                                    |
|                                          | 1 29 44                                                                                                    |                                                                                                    |
|                                          | Biblioteca da Faculdade de Economia, Administração, Atuária e C                                                                                                    |                                                                                                    |
|                                          | 15/02/2017 clipper, tutoriais Biblioteca da Faculdade de Economia,<br>Administração, Atuária e Contabilidade (BFEAAC) A Biblioteca da<br>FEAAC originou-se da Biblioteca do Curso de Ciências Econômica |                                                                                                    |
|                                          | Usando o recorte<br>15/02/2017 clipper, tutoriais<br>1213-biblioteca-da-faculda 52.2 KB<br>eção e Indexação)                                                                                            |                                                                                                    |

14. Clicando sobre sua imagem de perfil, é possível acessar as configurações da sua conta, acessar ajuda, avaliar a ferramenta e fazer *logout*.

Conheça as opções de atualização 🔊

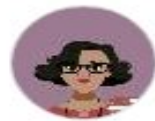

IZABEL Evernote Basic | Atualizar

- Configurações
- ⑦ Ajuda & Aprendizagem

EIVIOS para Doação

-

2

E

E

Avaliar o Evernote Web

Junioral accordence ou mis

⊢ Fazer logout

### **Funcionalidades Premium**

Além das funcionalidades já apresentadas, em suas versões pagas, o Evernote oferece:

- Acesso a cadernos off-line;
- Encaminhamento de e-mails para o Evernote;
- Suporte ao cliente por e-mail e/ou chat;
- Possibilidade de anotar em PDF;
- Pesquisa em documentos do Office e PDF;
- Modo de apresentação para usar suas notas em apresentações públicas;
- Pesquisar o histórico de suas notas.
# **MAIS INFORMAÇÕES**

 ★ Clique aqui e acesse o blog oficial do Evernote;
★ Clique aqui e acesse a *fan page* oficial do Evernote Brasil;
★ Clique aqui e acesse informações sobre os diferentes planos oferecidos pelo Evernote.

# REFERÊNCIAS

AIZAWA, Mauricio. Evernote Webclipper: confira 3 novidades da nova versão. *Blog Evernote na Prática*, Disponível em: <<u>http://evernotenapratica.com.br/nova-versao-evernote-webclipper</u>>. Acesso

em: 10 jan. 2017.

BRASIL, Gabriela. 10 razões para você começar a usar o Evernote agora mesmo. *Blog Gabriela Brasil*, 3 jul. 2015. Disponível em: <<u>http://gabrielabrasil.com/10-razoes-para-voce-comecar-a-usar-o-evernote-ago</u> <u>ra-mesmo</u>>. Acesso em: 12 jan. 2017.

CAPUTO, Victor. Os 25 melhores aplicativos de 2016. *Revista Exame*, São Paulo, 26 dez. 2016. Disponível em: <<u>http://exame.abril.com.br/tecnologia/os-25-melhores-aplicativos-de-2016</u>>. Acesso em: 10 jan. 2017.

### Como citar esta apresentação

★ Nas citações:

Lima e Pires (2017)

(LIMA; PIRES, 2017)

★ Nas referências:

LIMA, Izabel; PIRES, Edvander. <u>Tutorial Evernote</u>. Fortaleza, 2017. 76 slides.

### **Tutorial Evernote**

#### ★ Elaborado por:

Izabel Lima (Bibliotecária-BFEAAC/UFC) e Edvander Pires (Bibliotecário-BCH/UFC), integrantes da Comissão de Serviços do Sistema de Bibliotecas da UFC.

**Contatos:** 

csbu@ufc.br / cssbufc@gmail.com